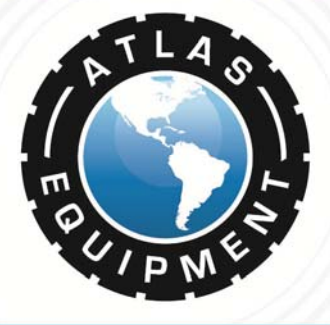

# 401 and 601 ATLAS EDGE ALIGNMENT

# **CALIBRATION GUIDE**

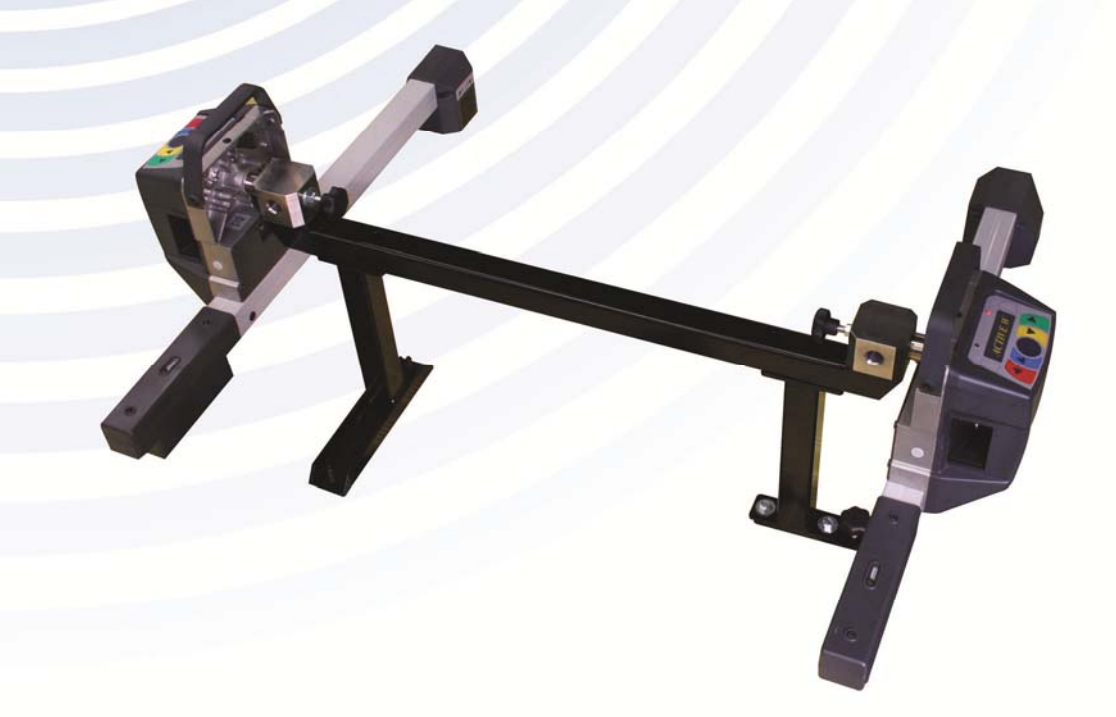

### INDIANA

5800 MASSACHUSETTS AVE. INDIANAPOLIS, IN 46218 PHONE: (800) 262-1950 FAX: (317) 542-1448

#### DELAWARE

250 EXECUTIVE DRIVE, SUITE 1 NEWARK, DE 19702 PHONE: (800) 715-1950 FAX: (302) 894-9136

#### NEW HAMPSHIRE 8 INDUSTRIAL DRIVE HUDSON, NH 03051 PHONE: (800) 360-0053

### GEORGIA

5405 BUFORD HWY. NORCROSS, GA 30071 PHONE: (800) 768-4104 FAX: (678) 781-0149

### ARIZONA

8399 W VAN BUREN ST., SUITE 210 TOLLESON, AZ 85353 PHONE: (800) 602-9928 FAX: (602) 490-3495

FLORIDA 12250 NW 25TH ST., SUITE 112 MIAMI, FL 33182 PHONE: (800) 305-5609

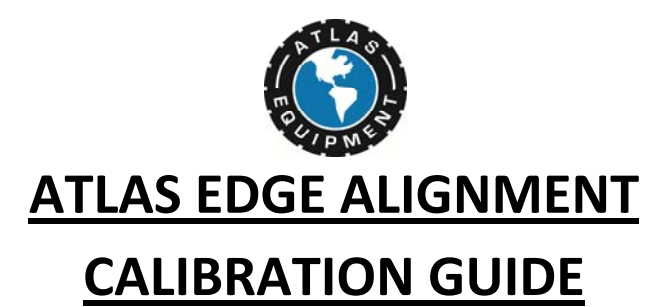

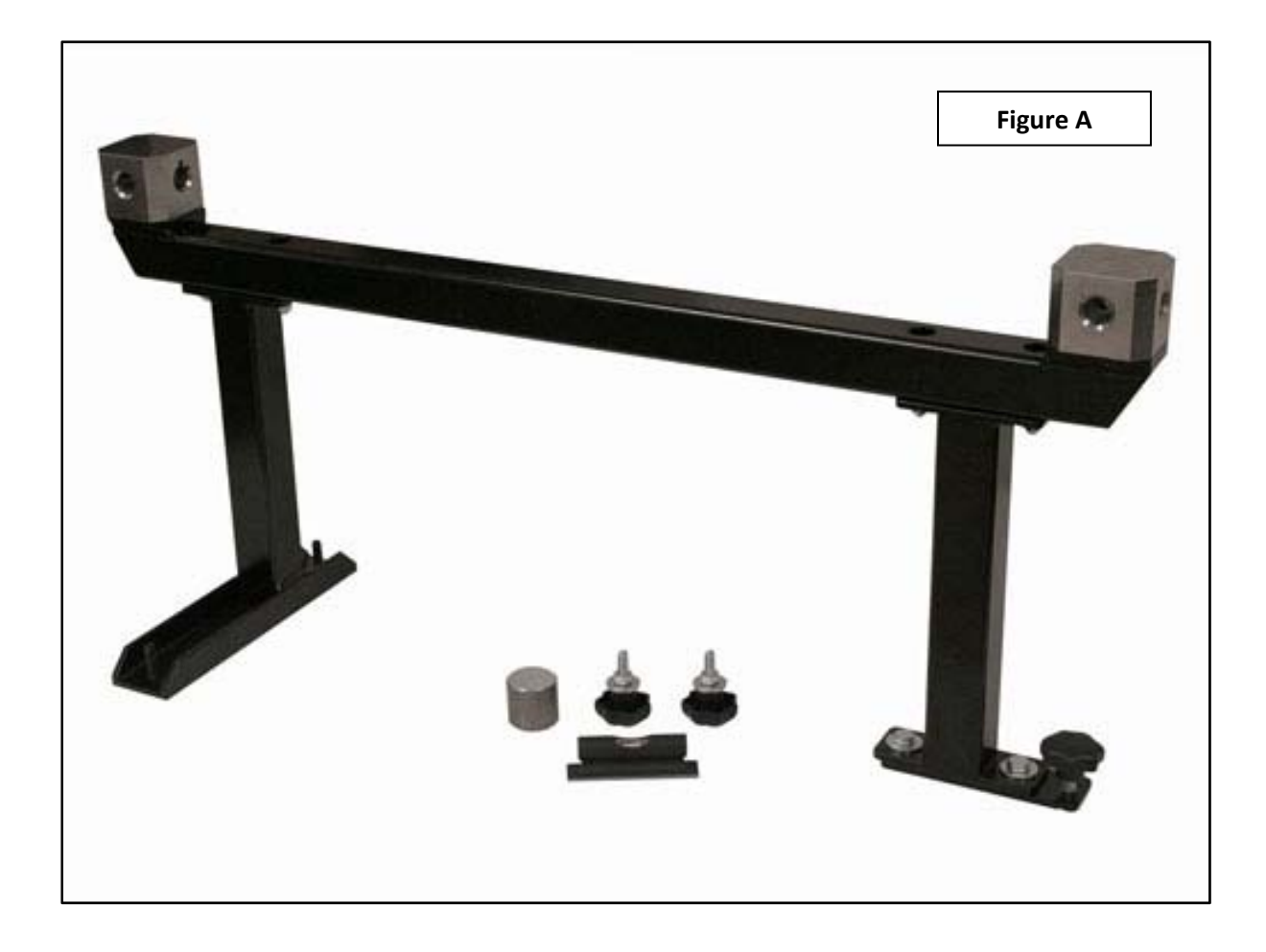

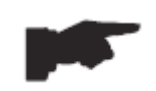

Before your calibration, Make sure you have all of the parts included in your Atlas Alignment Calibration Kit. See (Figure A)

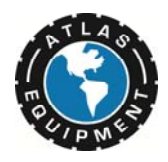

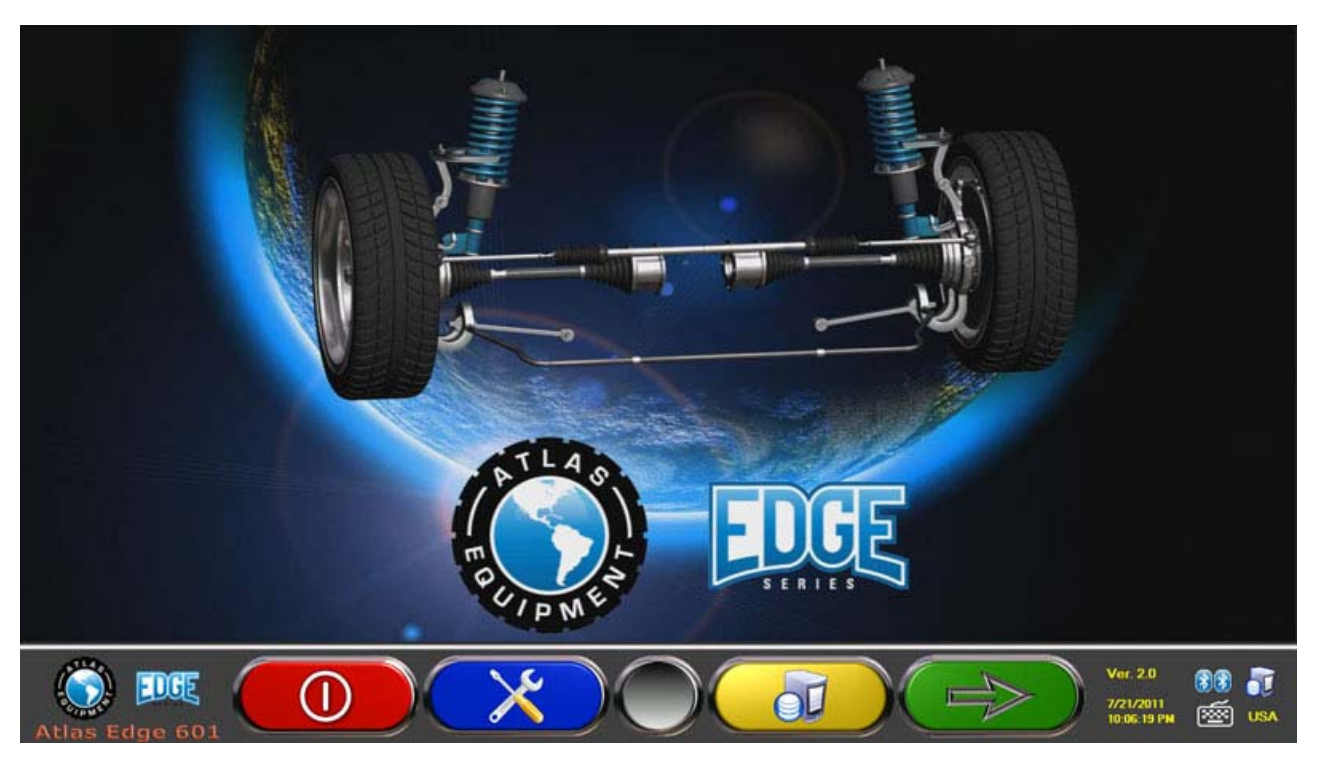

In your alignment machine software press the Blue Key to enter into the system settings menu. Use the colored keys to navigate to the "Additional Features" menu item and press the Green Key to select it.

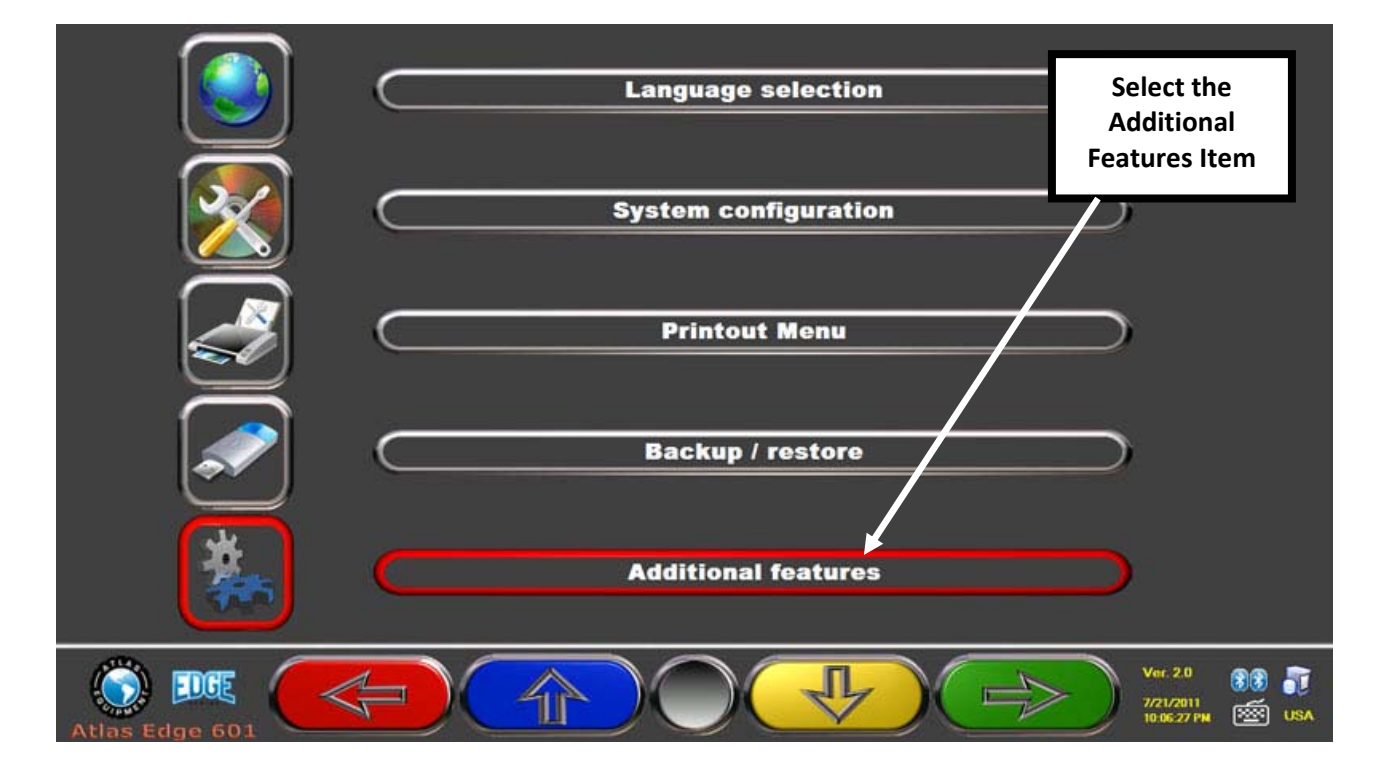

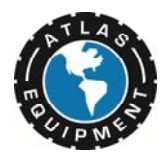

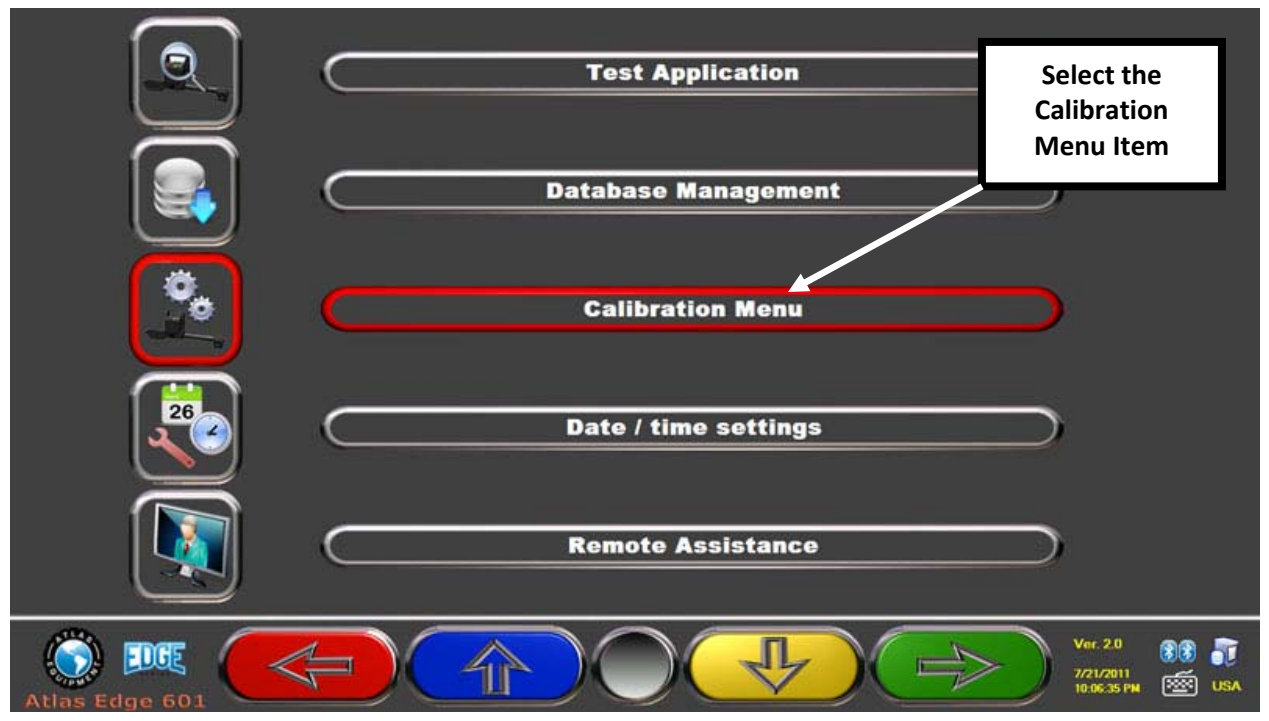

Use the colored keys to navigate to the Calibration Menu Item and select it.

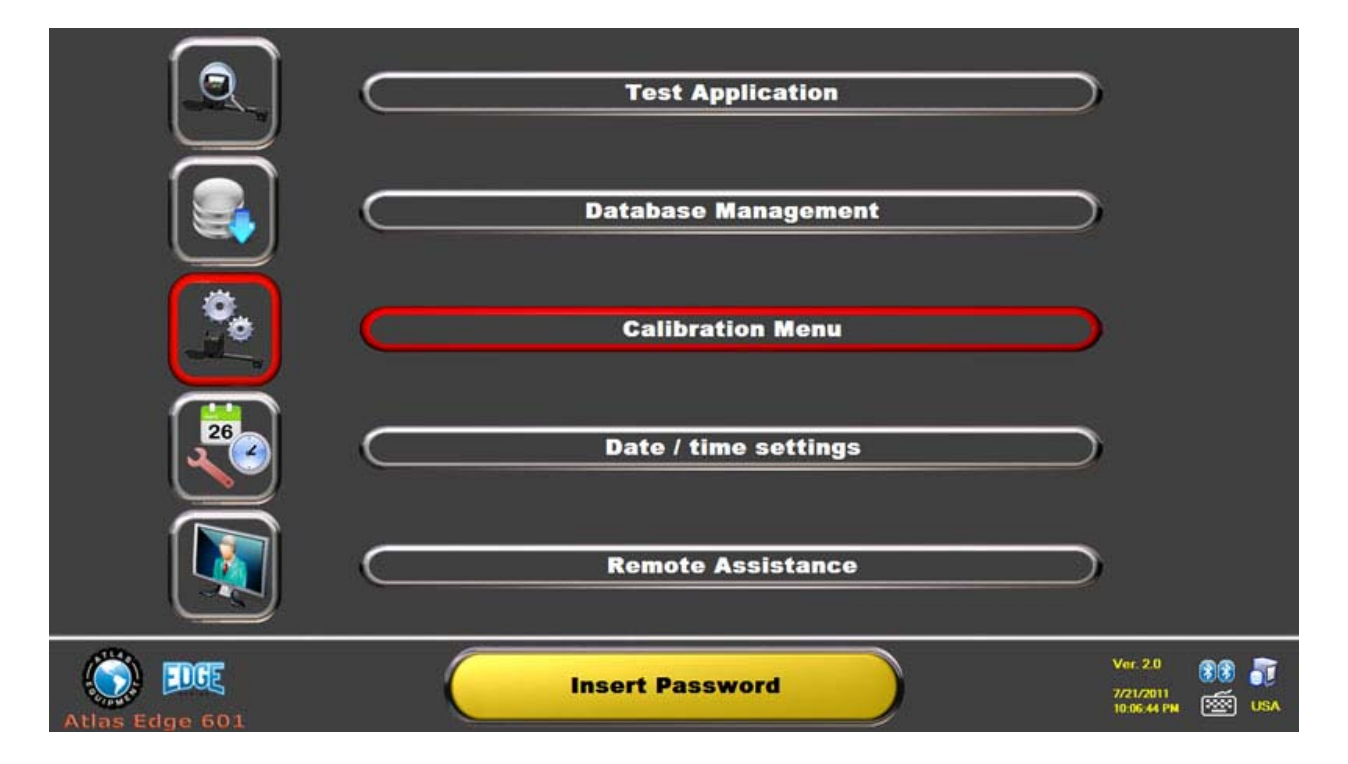

The software will prompt you for a password. *Enter the password:* **F8, F7, F6, F8** 

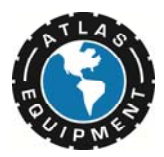

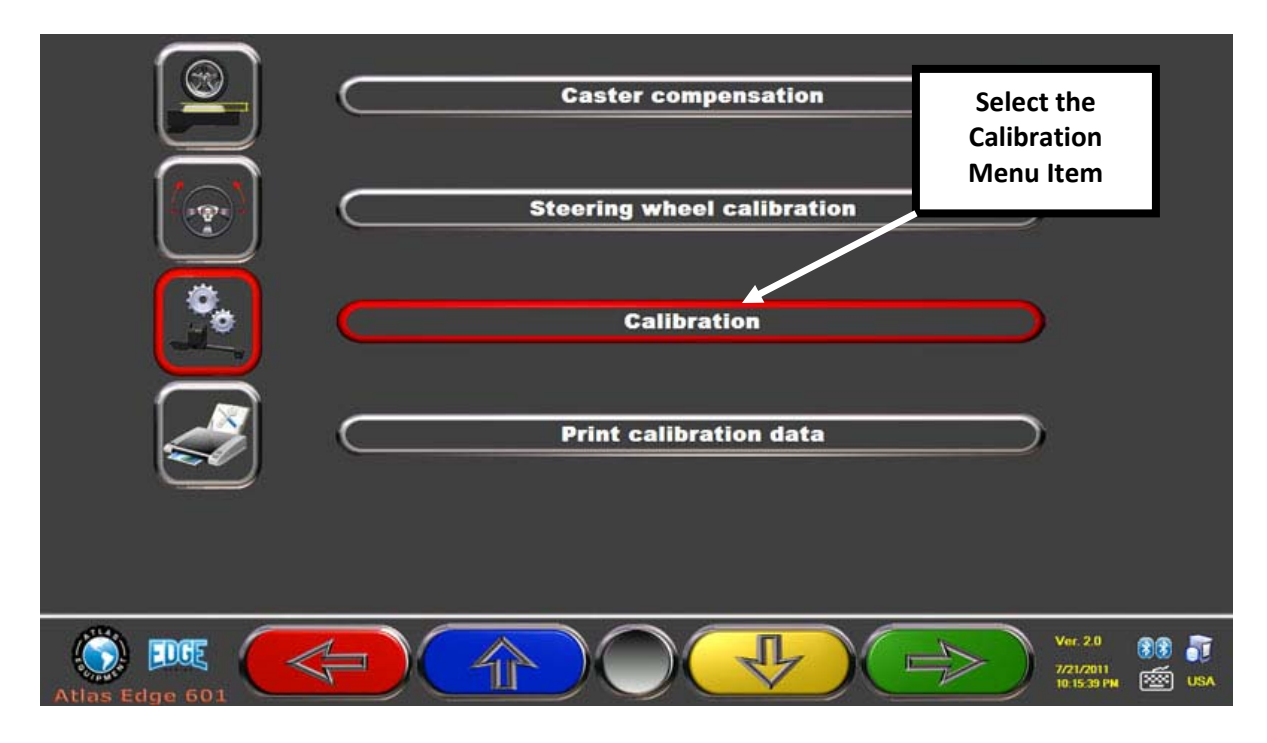

Use the colored keys to navigate to the Calibration Menu Item and select it.

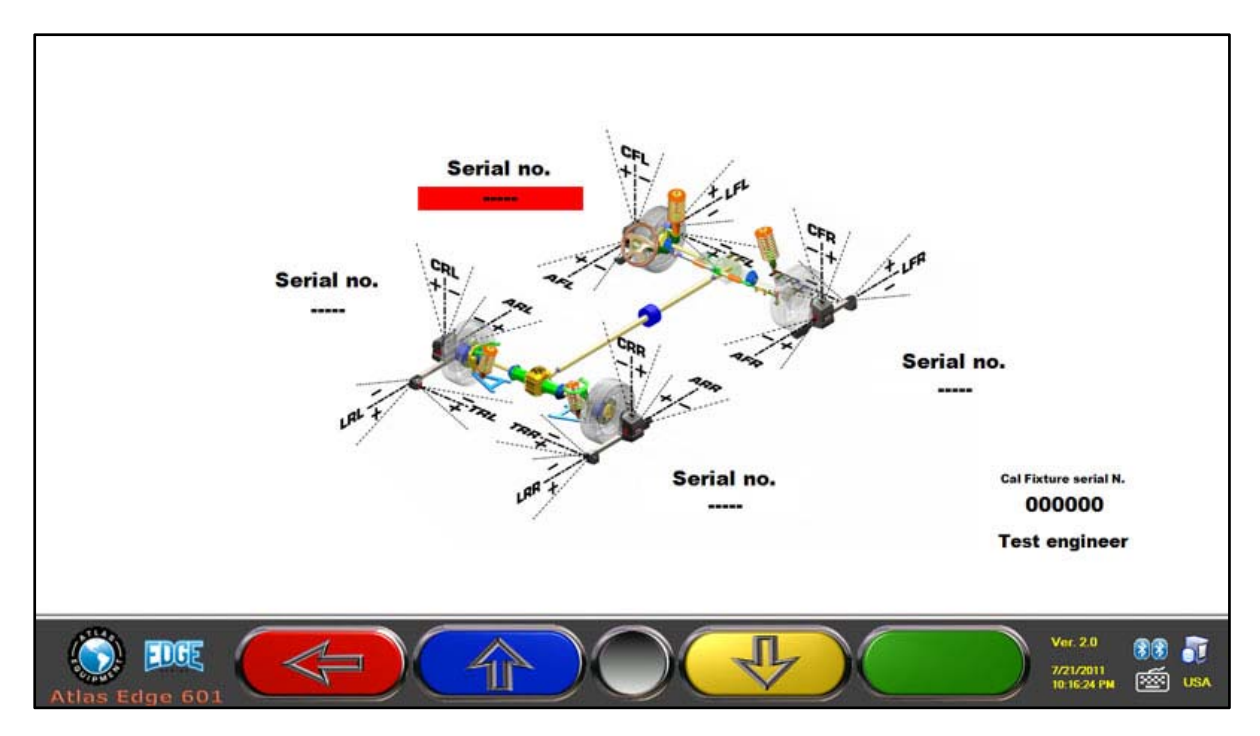

Type in the serial number (located on the LEFT silver sticker on the back of the sensor head) of the Front Left Alignment Sensor and Press Tab 3 times to auto fill the other Sensor Serial Numbers. Continue to the next screen

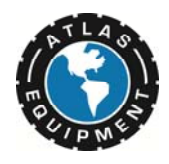

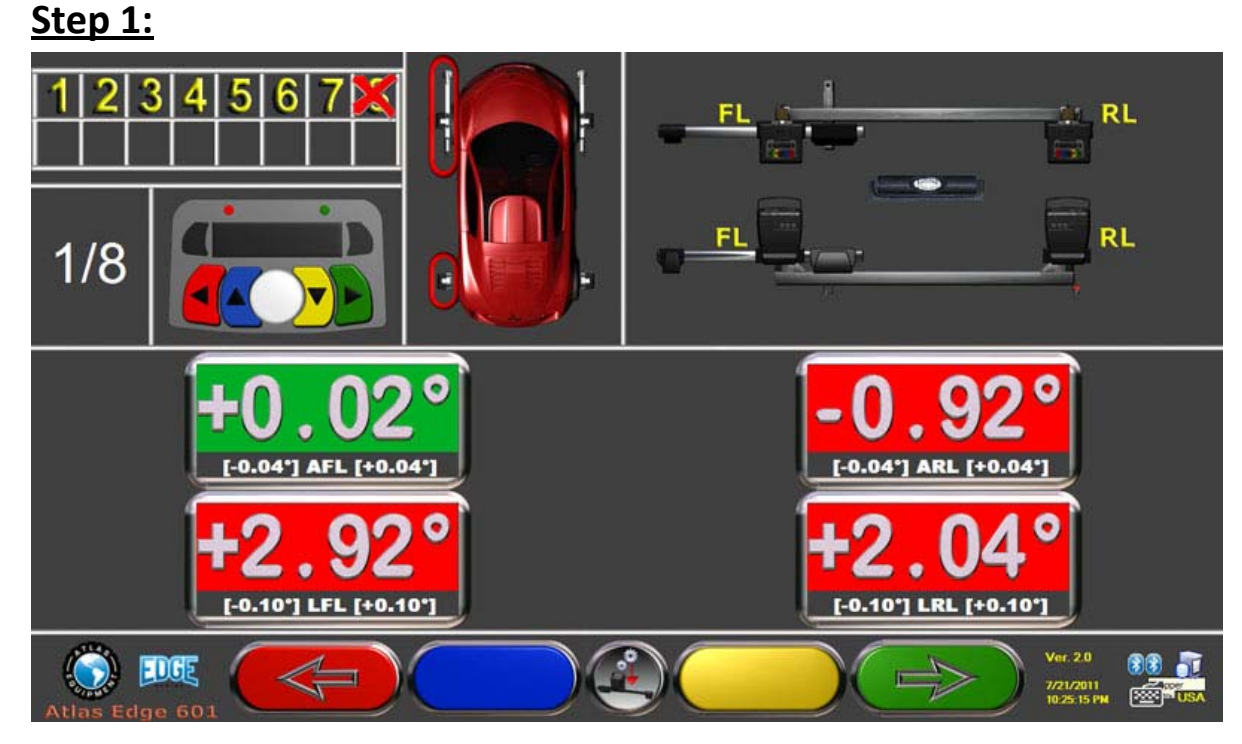

Now you can begin the calibration process.

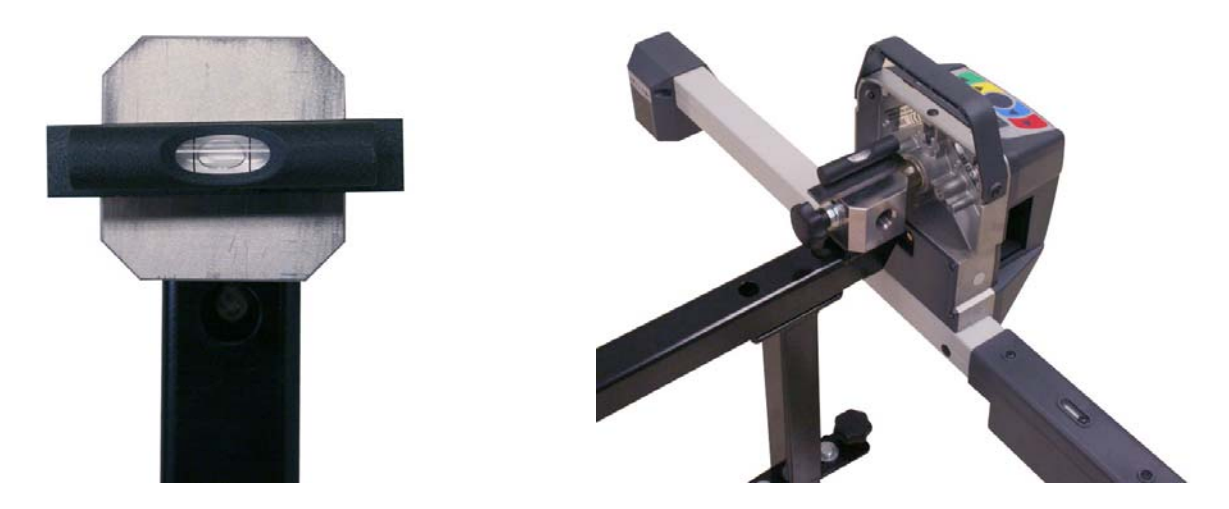

Before you proceed, ensure that your alignment calibration bar is level using the provided precision leveling tool. Check the steel block on the **knob adjuster side** of the calibration bar and ensure that they are level.

## Make sure to level front to back and side to side on this block.

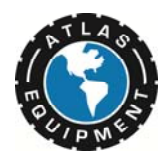

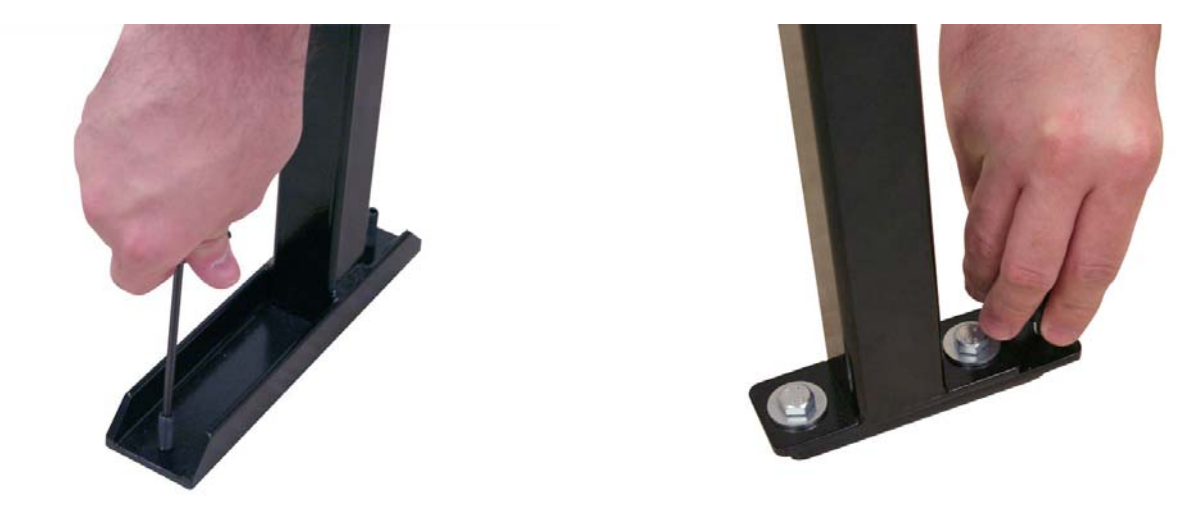

Adjust the knobs and screws at the base of the calibration bar to ensure the bar is level.

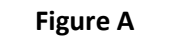

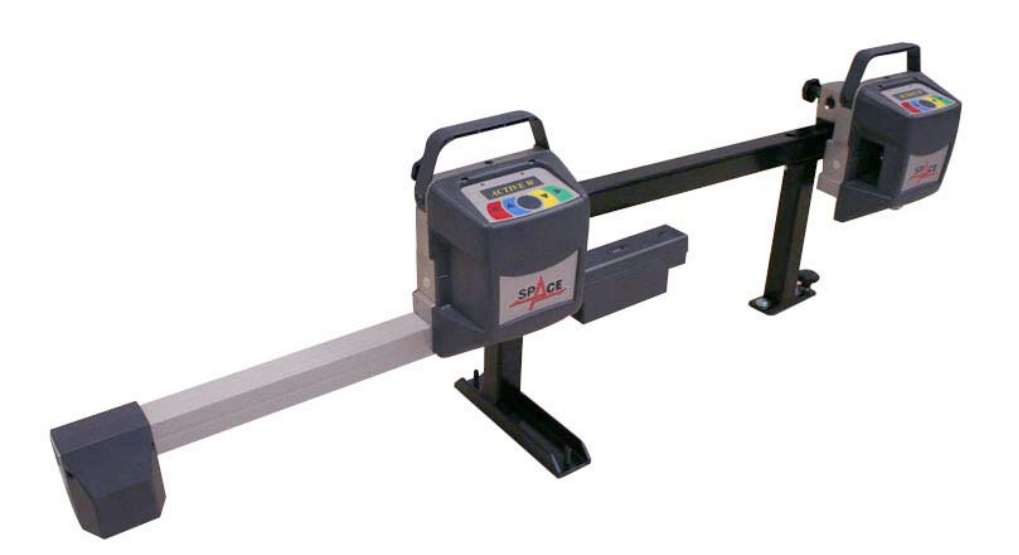

(Figure A) To calibrate the Left Front and Left Rear Sensors configure the Sensors on the calibration bars as shown above. The Sensors are labeled. The **RIGHT** sticker on the back of the sensor head will be labeled according to Sensor position. (F.R., R.R., F.L., R.L.)

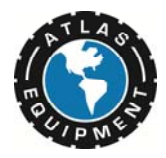

# Leveling:

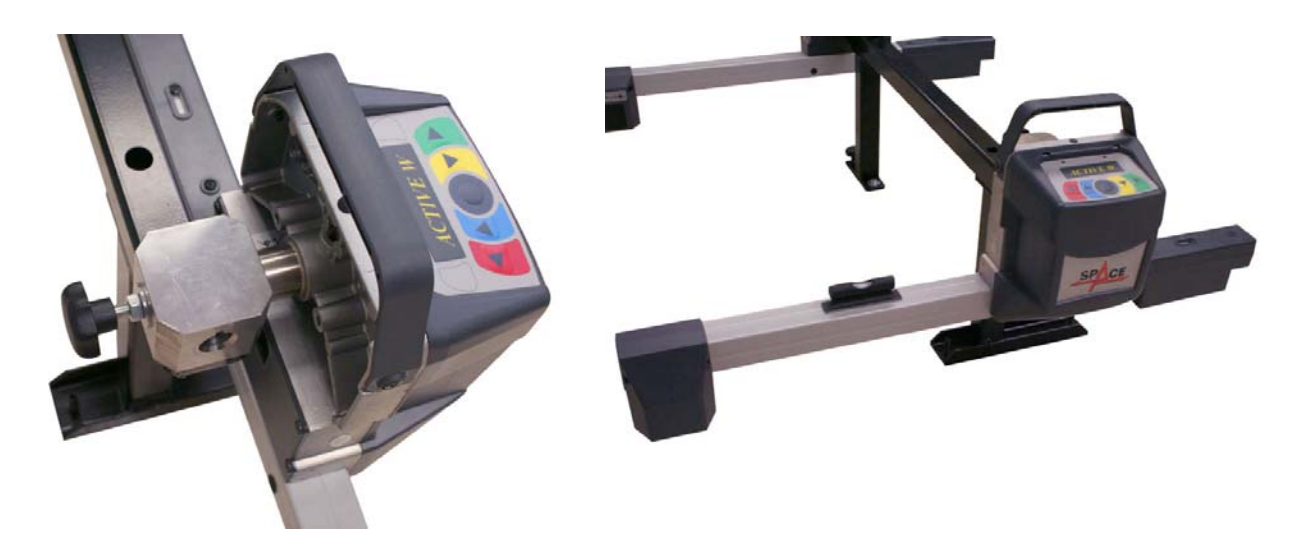

Tighten the sensors into the sockets using the provided fastening bolts.

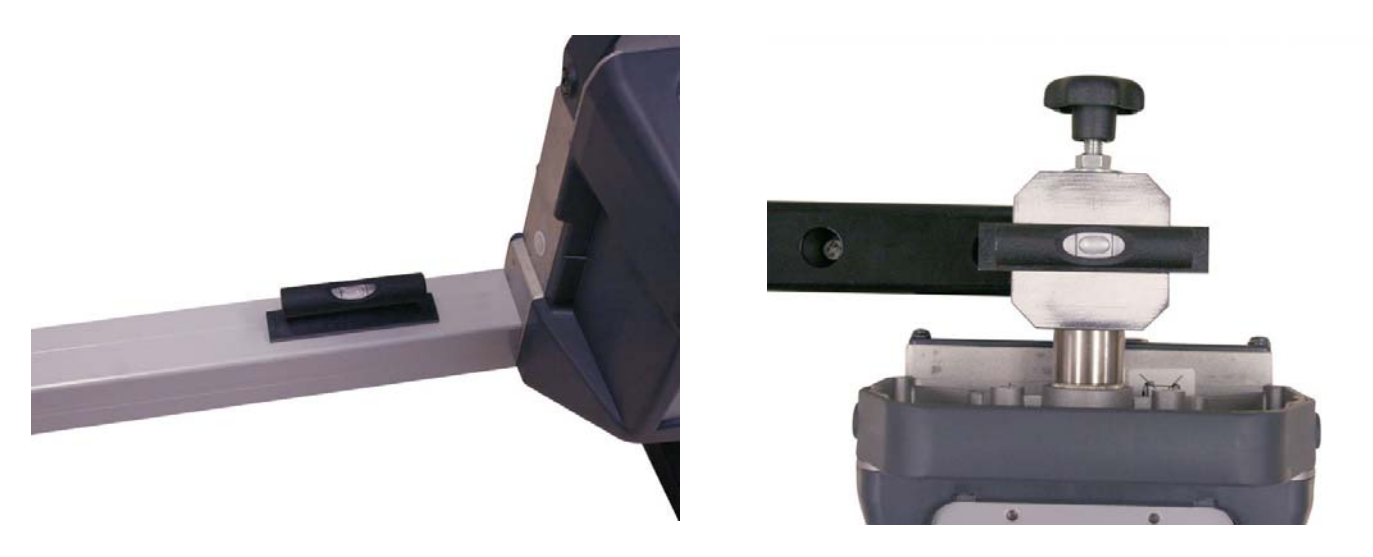

Ensure the Front Sensor bar and the calibration bar is level.

The Calibration Bar must be leveled side to side and front to back and must be leveled from the knob side of the calibration bar.

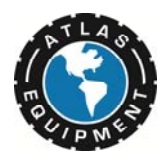

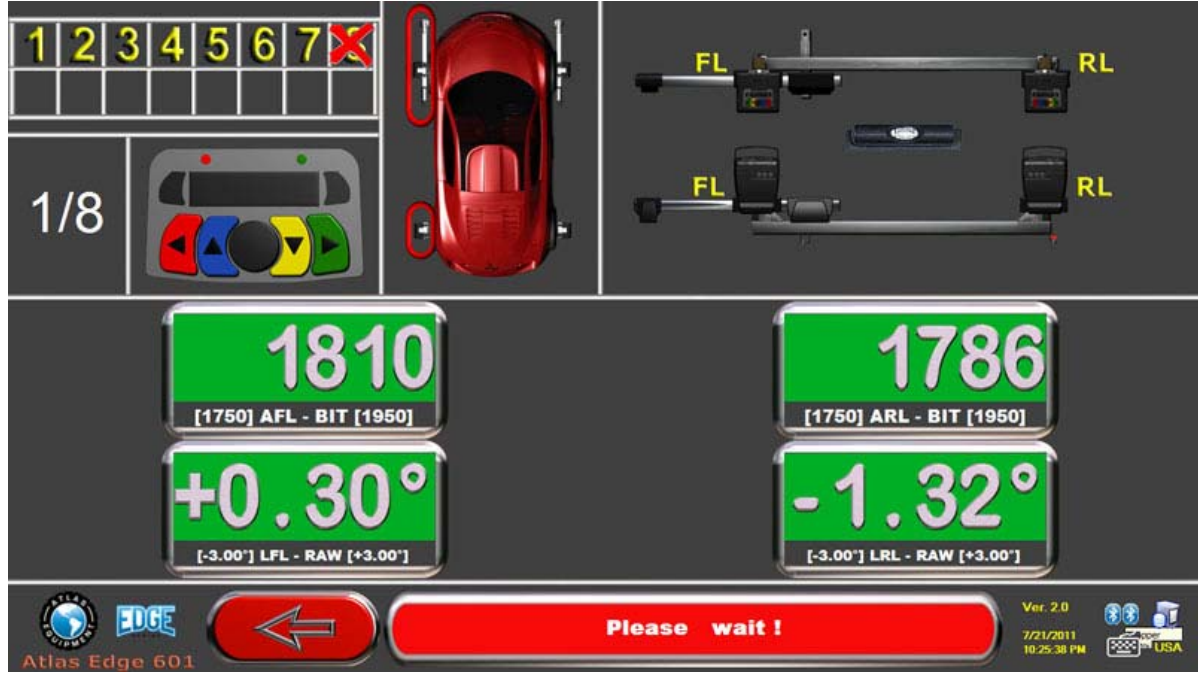

Press "F5" on the keyboard or the middle Black Sensor Button to proceed and the FL and RL Sensors will begin calibration.
When the Calibration Process has completed for this step, Press the Green Button (F4) to proceed to the next step in the Alignment.

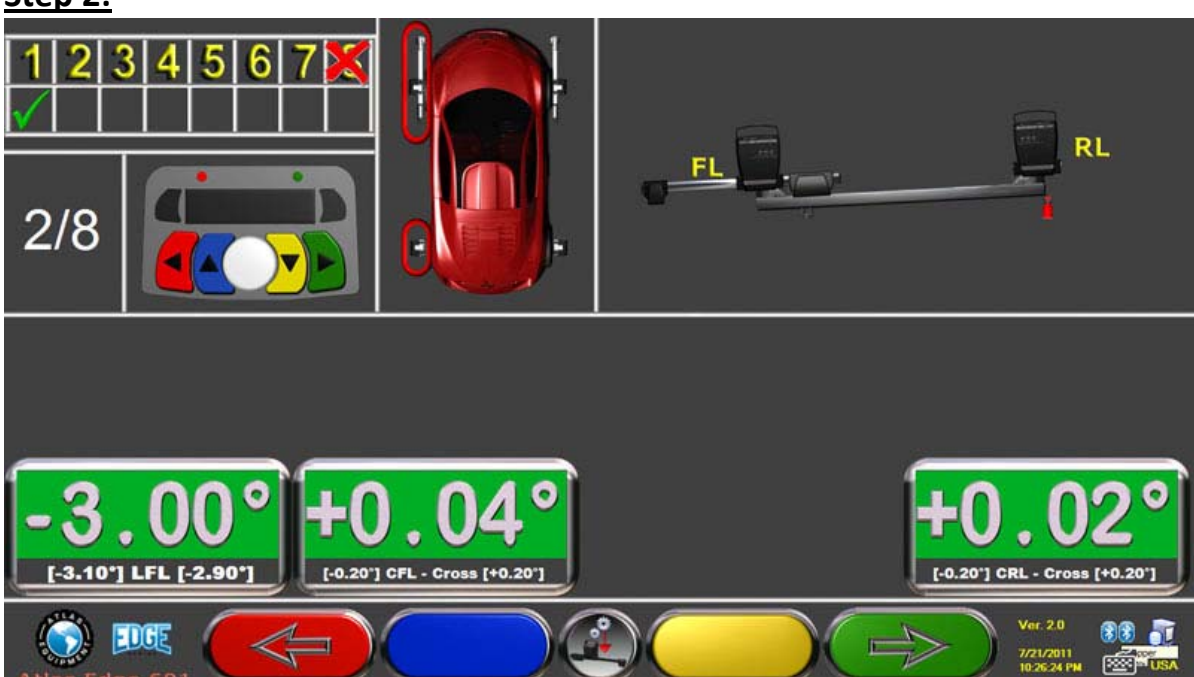

## Step 2:

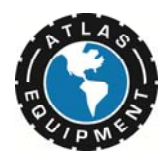

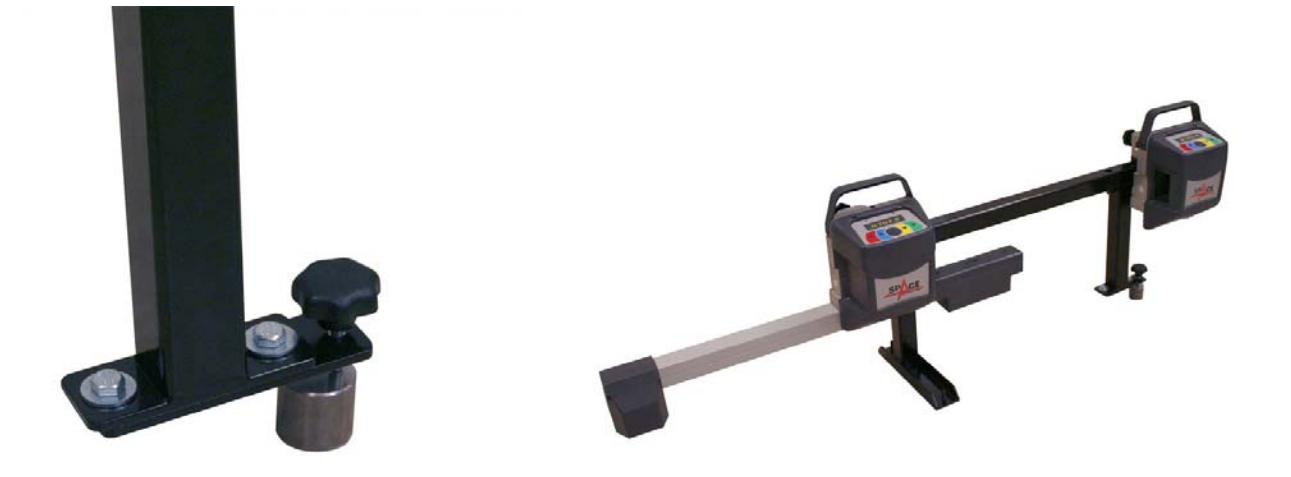

Raise the Rear of the Calibration Bar by 3 degrees using the Provided Steel Slug.

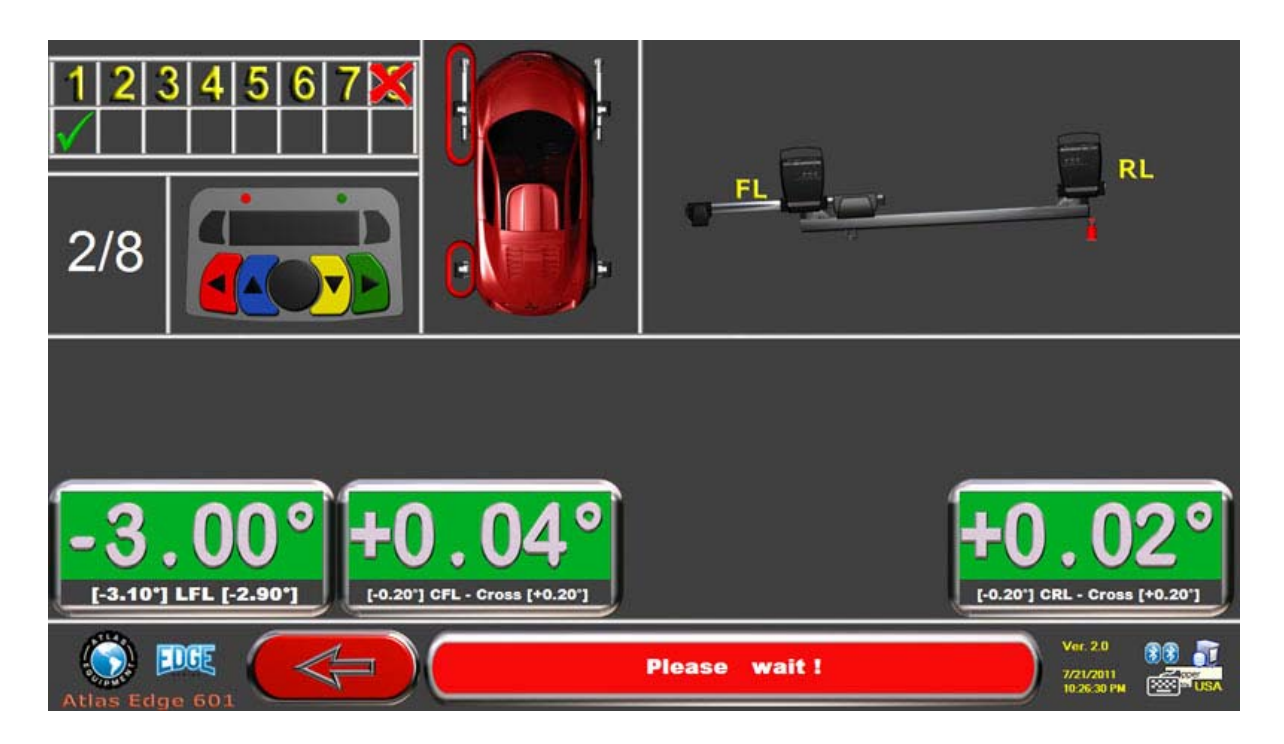

Press "F5" on the keyboard or the middle Black Sensor Button to proceed and to finish calibrating the FL and RL sensors.
When the Calibration Process has completed for this step, Press the Green Button (F4) to proceed to the next step in the Alignment.

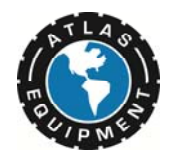

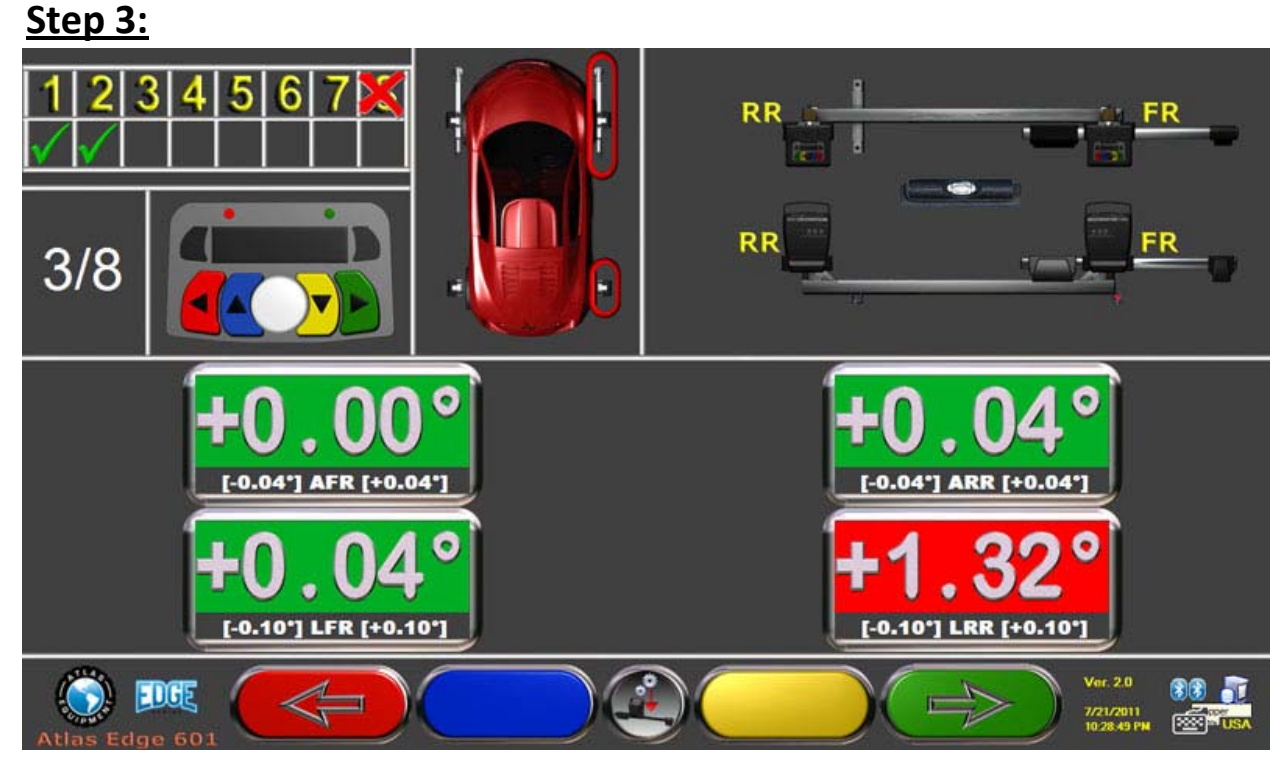

(Figure A) To calibrate the Right Front and Right Rear Sensors configure the Sensors on the calibration bars as shown below. The Sensors are labeled. The **RIGHT** sticker on the back of the sensor head will be labeled according to Sensor position. (F.R., R.R., F.L., R.L.)

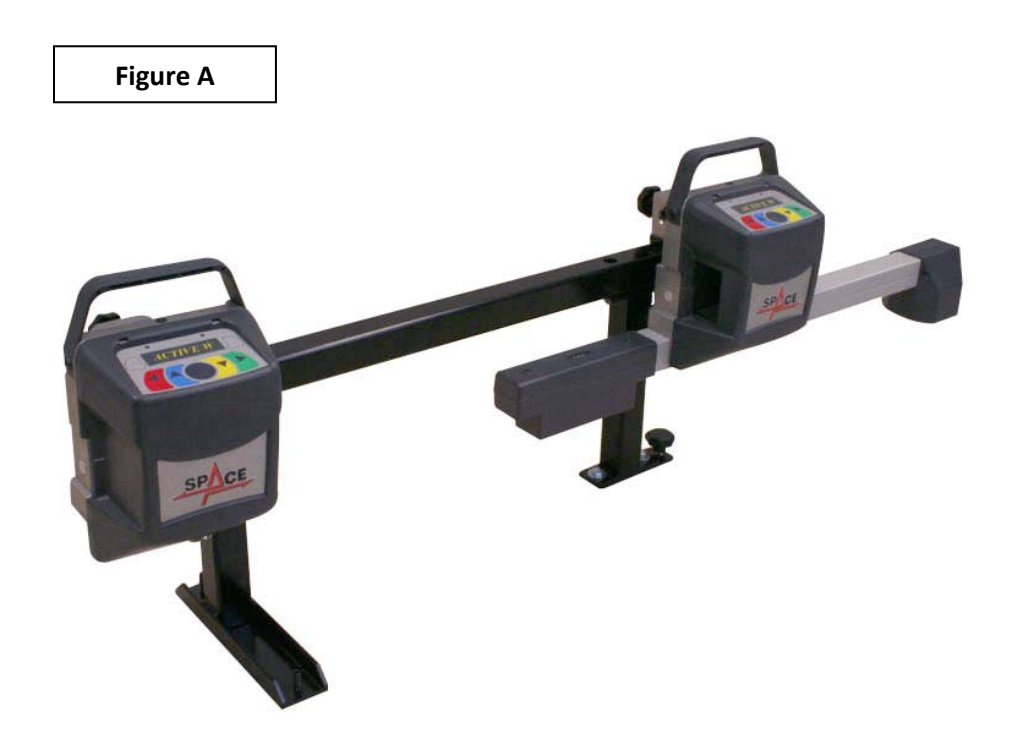

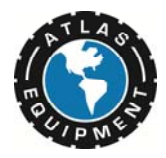

# Leveling:

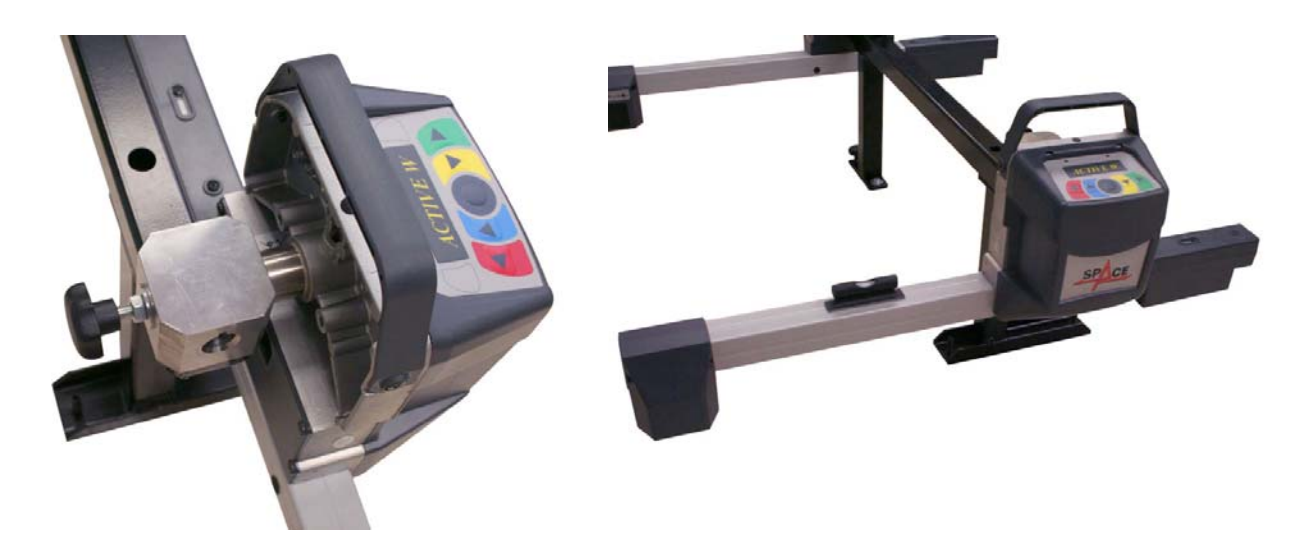

Tighten the sensors into the sockets using the provided fastening bolts.

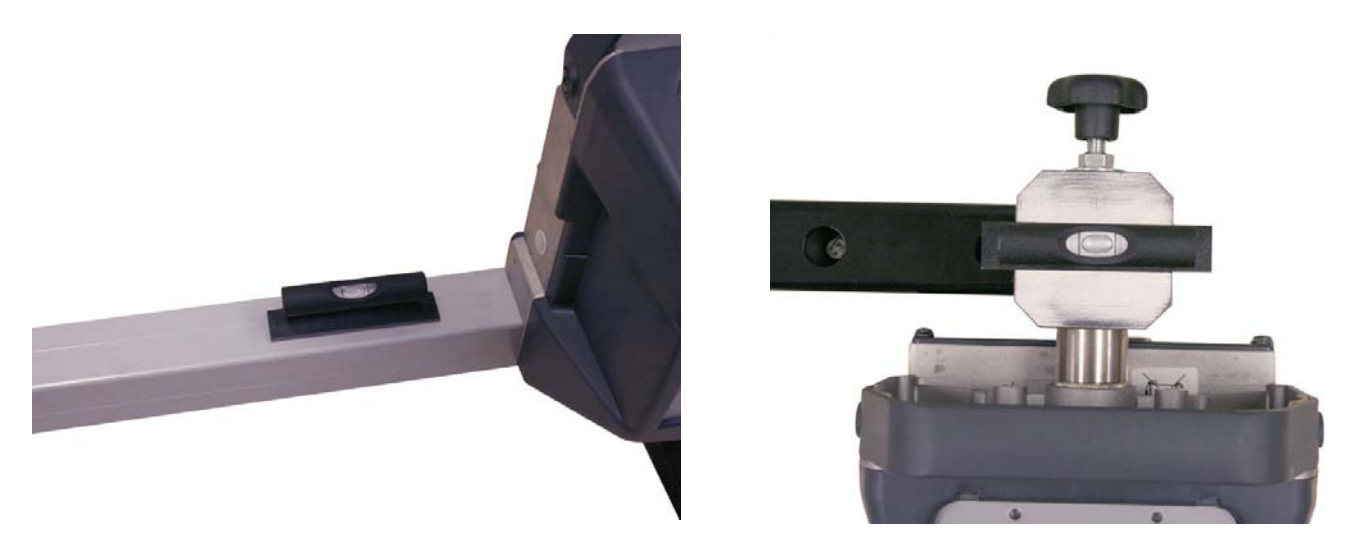

Ensure the Front Sensor bar and the calibration bar is level.

The Calibration Bar must be leveled side to side and front to back and must be leveled from the knob side of the calibration bar.

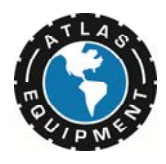

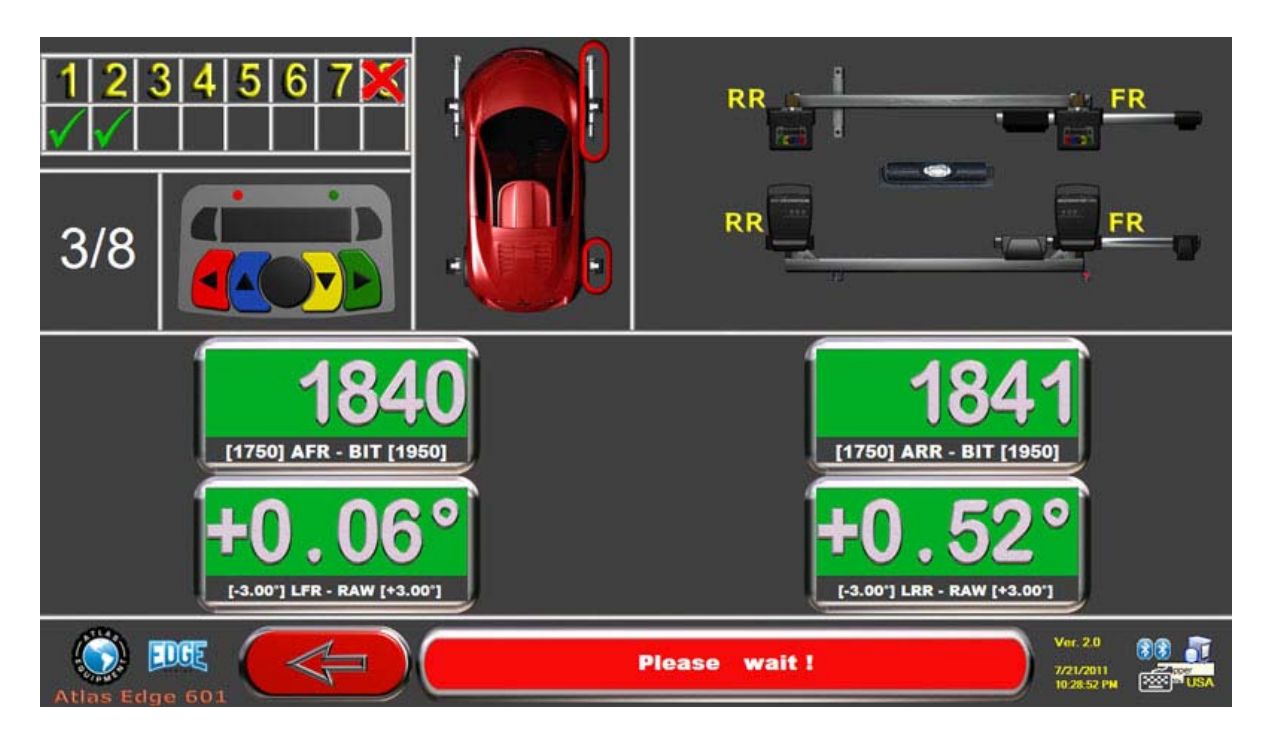

Press "F5" on the keyboard or the middle Black Sensor Button to proceed and the FR and RR Sensors will begin calibration.
When the Calibration Process has completed for this step, Press the Green Button (F4) to proceed to the next step in the Alignment.

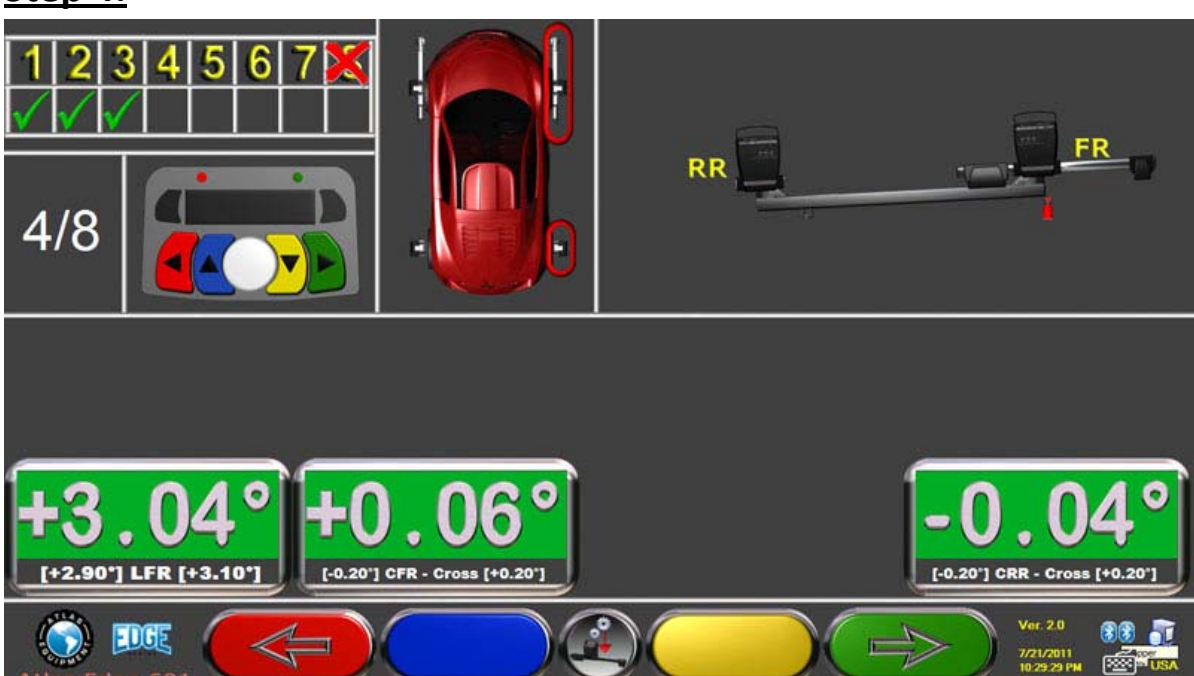

# <u>Step 4:</u>

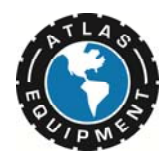

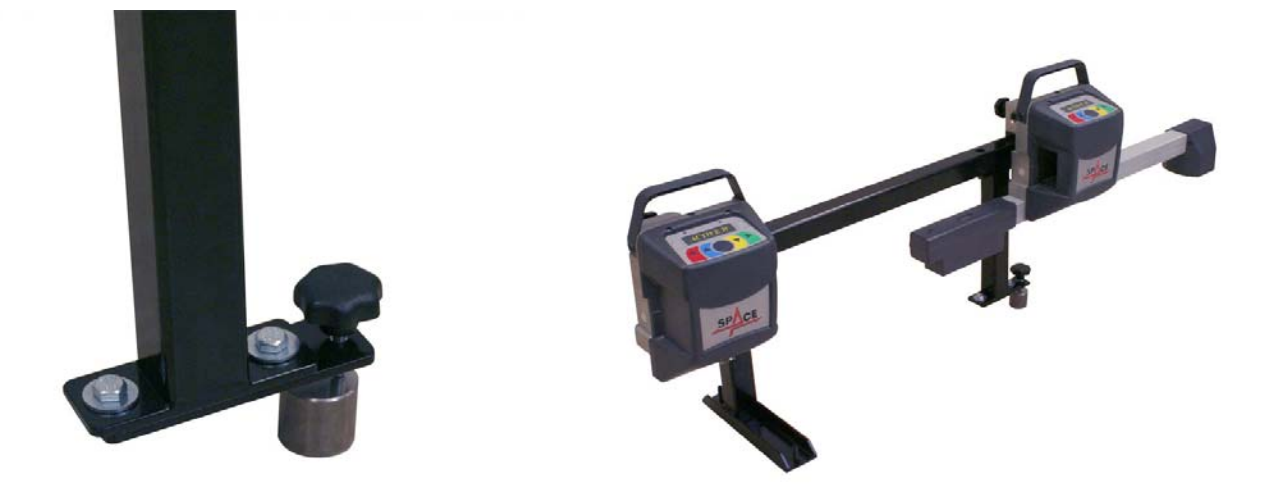

Raise the Rear of the Calibration Bar by 3 degrees using the Provided Steel Slug.

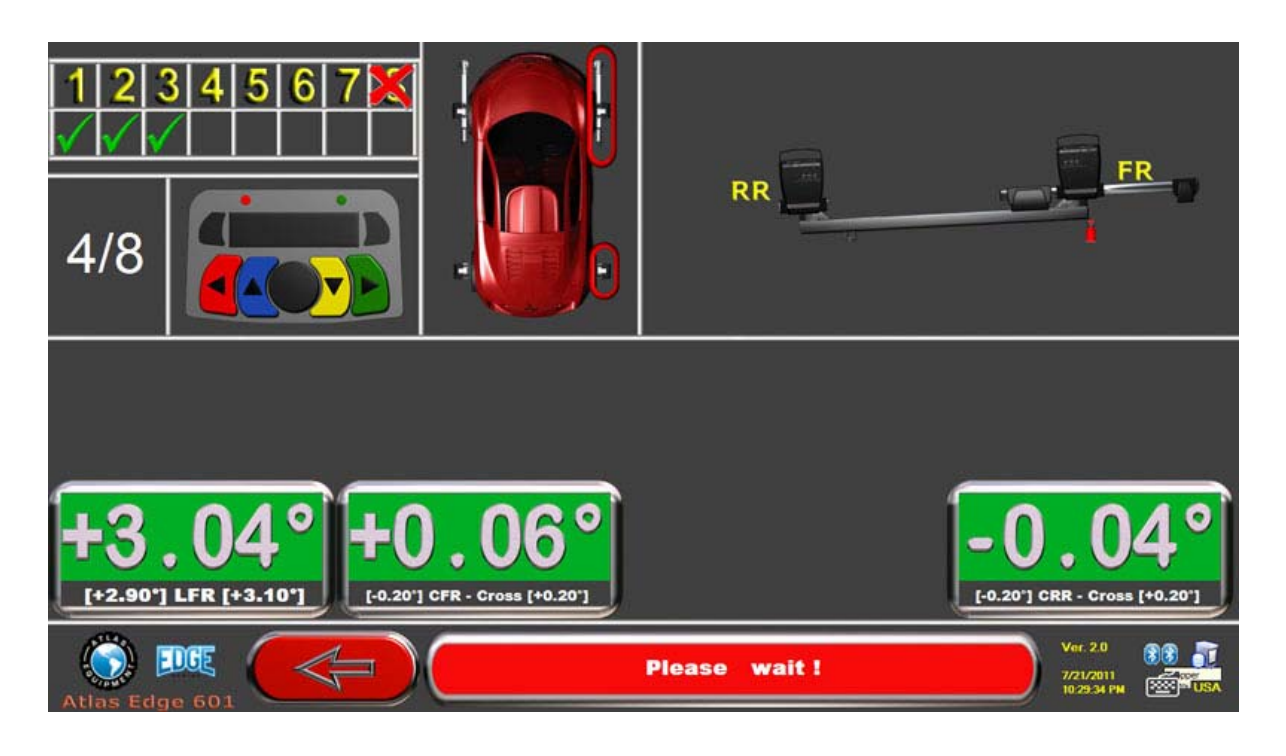

Press "F5" on the keyboard or the middle Black Sensor Button to proceed and finish calibrating the FR and RR sensors.
When the Calibration Process has completed for this step, Press the Green Button (F4) to proceed to the next step in the Alignment.

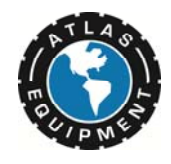

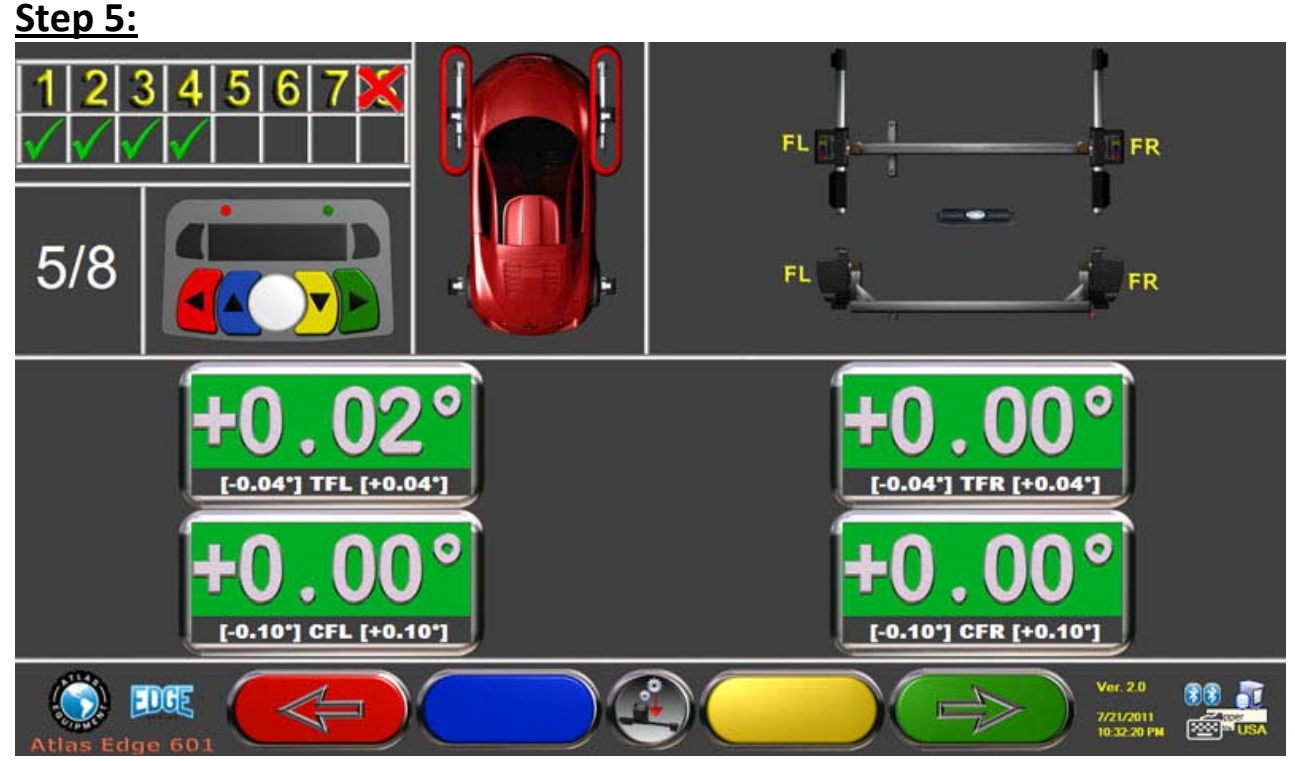

(Figure A) To calibrate the Right Front and Left Front Sensors configure the Sensors on the calibration bars as shown below. The Sensors are labeled. The **RIGHT** sticker on the back of the sensor head will be labeled according to Sensor position. (F.R., R.R., F.L., R.L.)

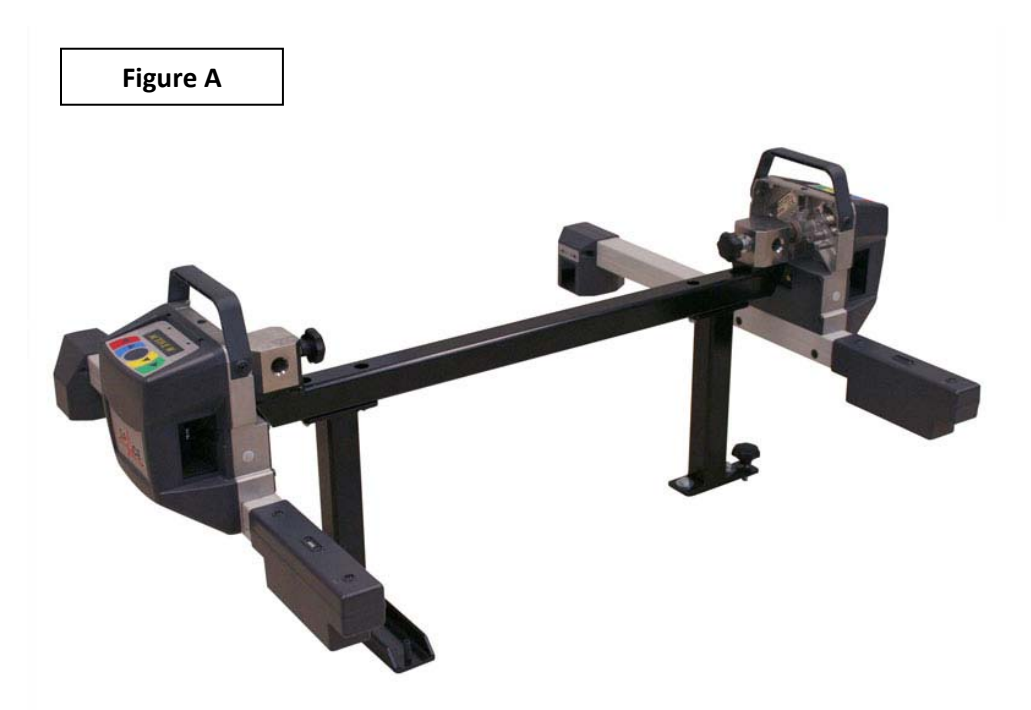

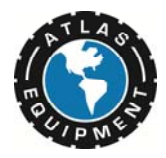

# Leveling:

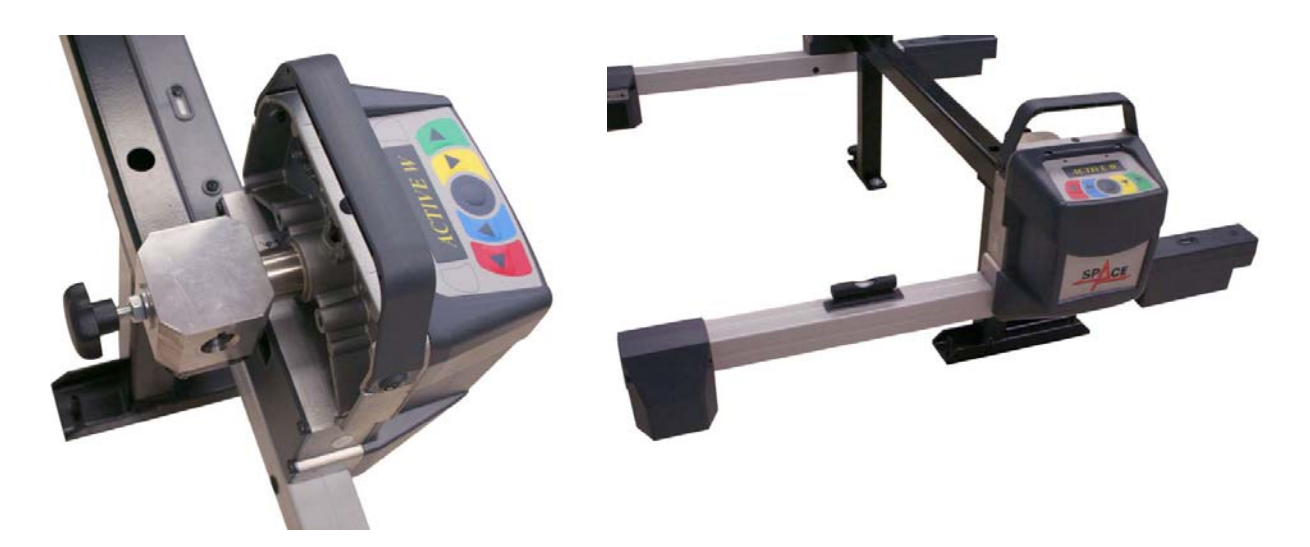

Tighten the sensors into the sockets using the provided fastening bolts.

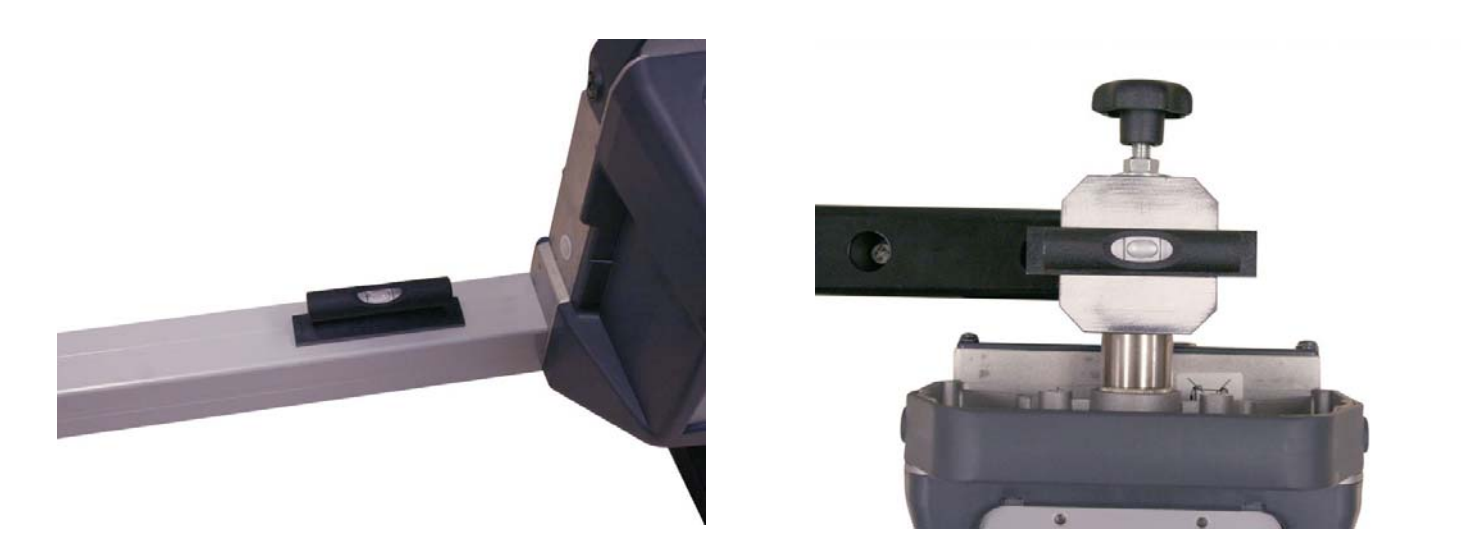

Ensure the Front Sensor bar and the calibration bar is level.

The Calibration Bar must be leveled side to side and front to back and must be leveled from the knob side of the calibration bar.

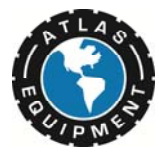

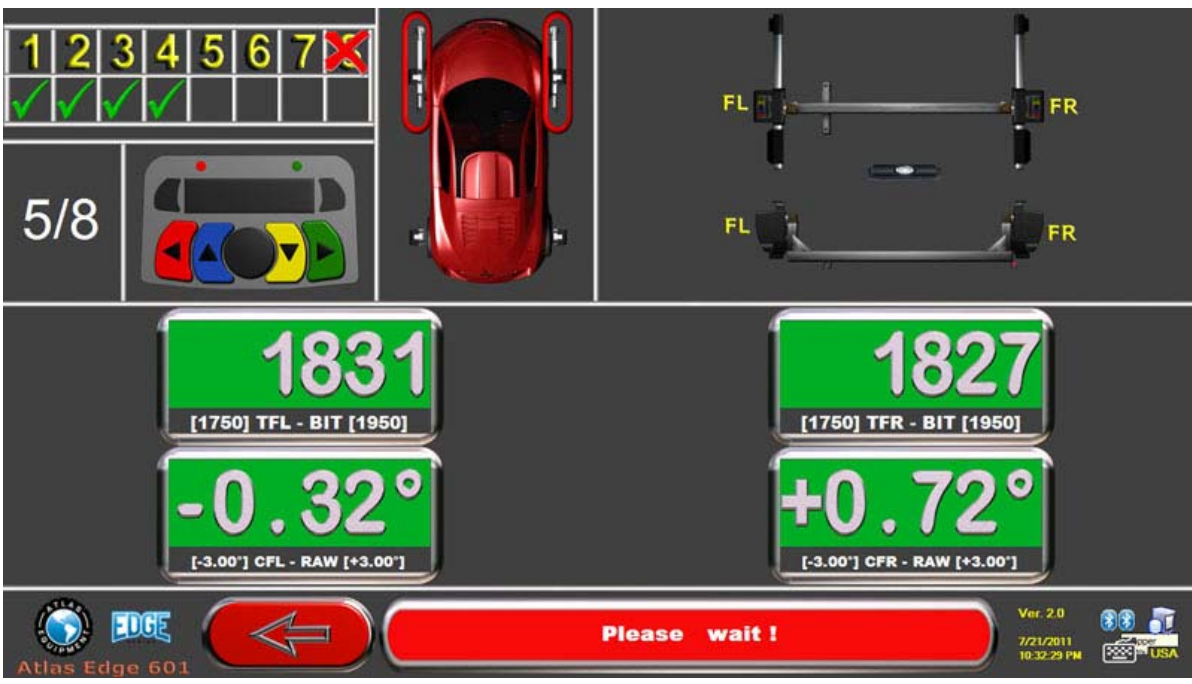

Press "F5" on the keyboard or the middle Black Sensor Button to proceed and the FL and FR Sensors will begin calibration.
When the Calibration Process has completed for this step, Press the Green Button (F4) to proceed to the next step in the Alignment.

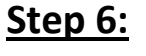

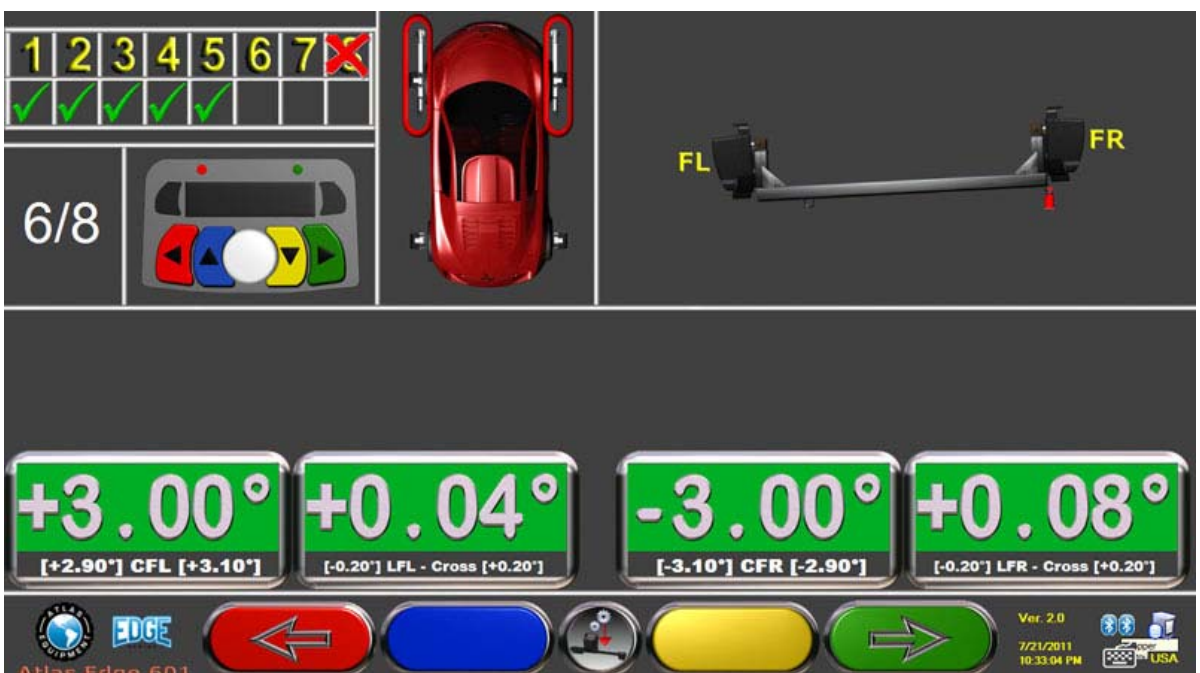

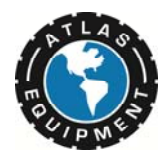

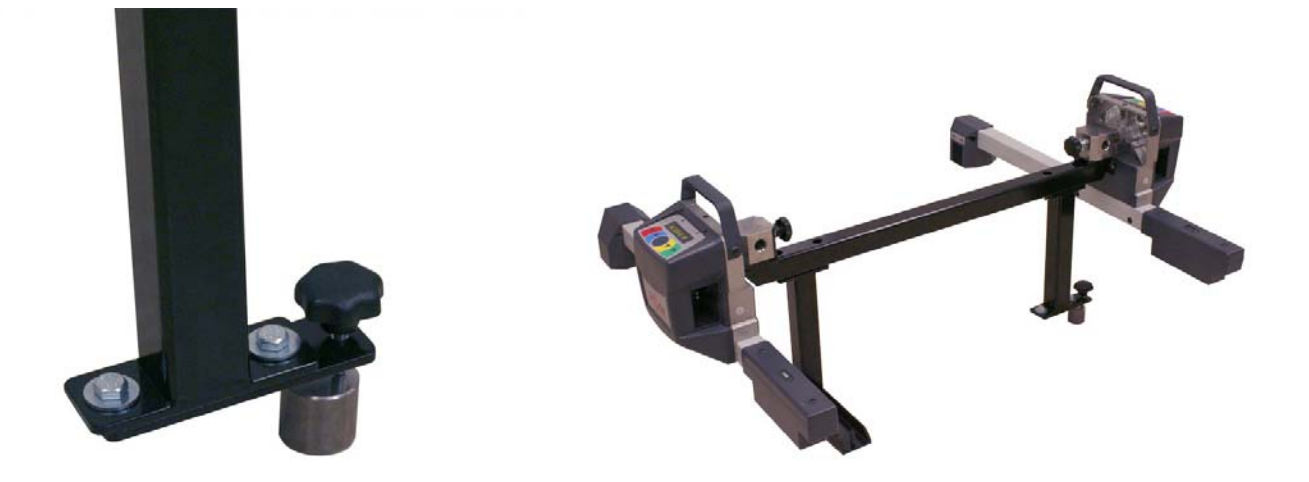

Raise the Rear of the Calibration Bar by 3 degrees using the Provided Steel Slug.

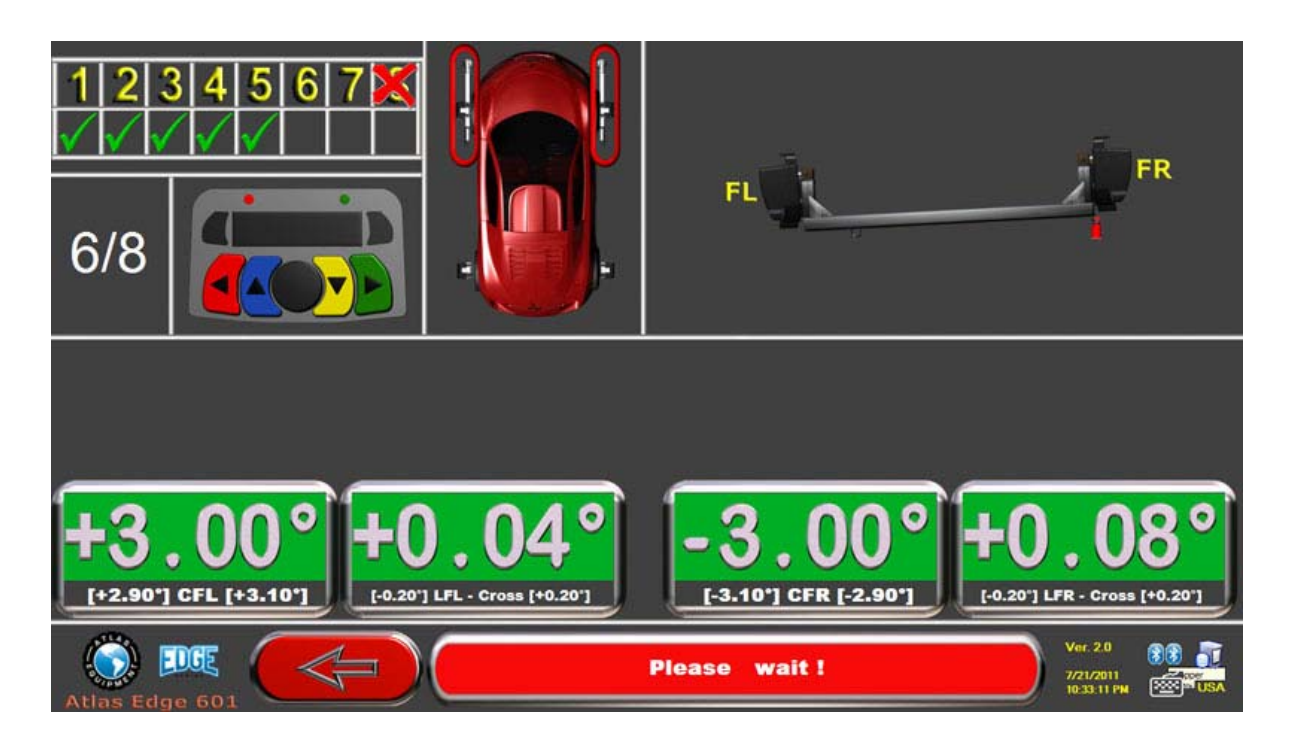

Press "F5" on the keyboard or the middle Black Sensor Button to proceed and finish calibrating the FL and FR sensors.
When the Calibration Process has completed for this step, Press the Green Button (F4) to proceed to the next step in the Alignment.

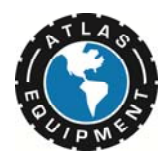

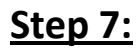

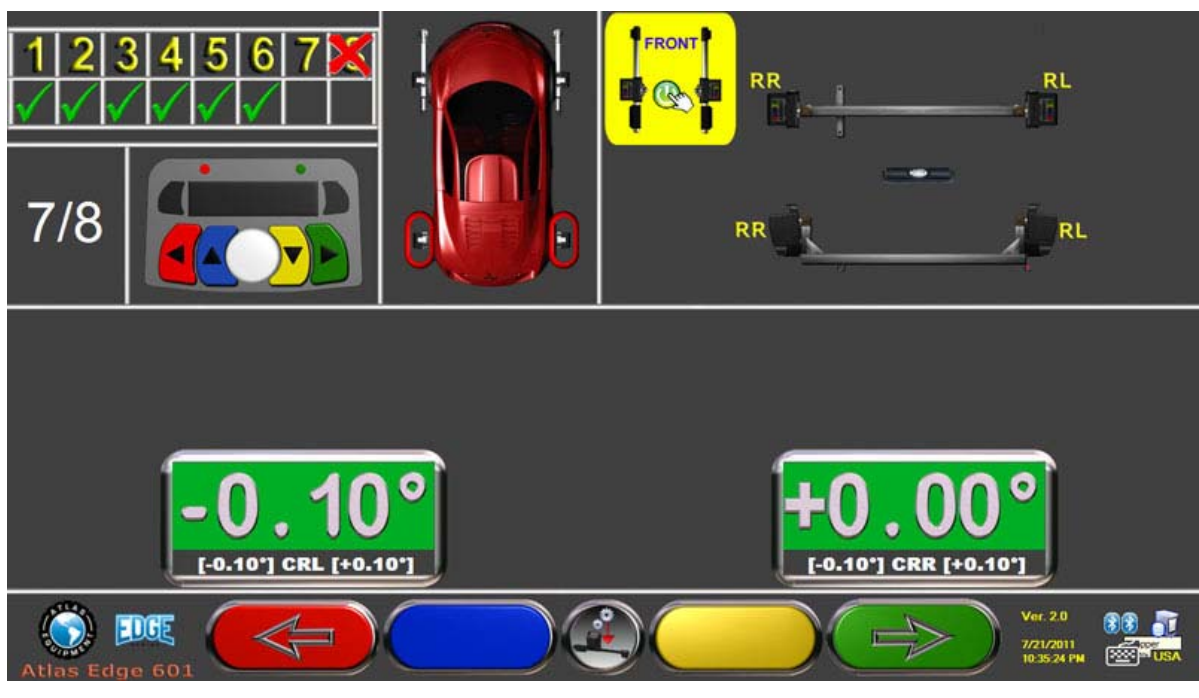

(Figure A) To calibrate the Right Rear and Left Rear Sensors configure the Sensors on the calibration bars as shown below. The Sensors are labeled. The **RIGHT** sticker on the back of the sensor head will be labeled according to Sensor position. (F.R., R.R., F.L., R.L.)

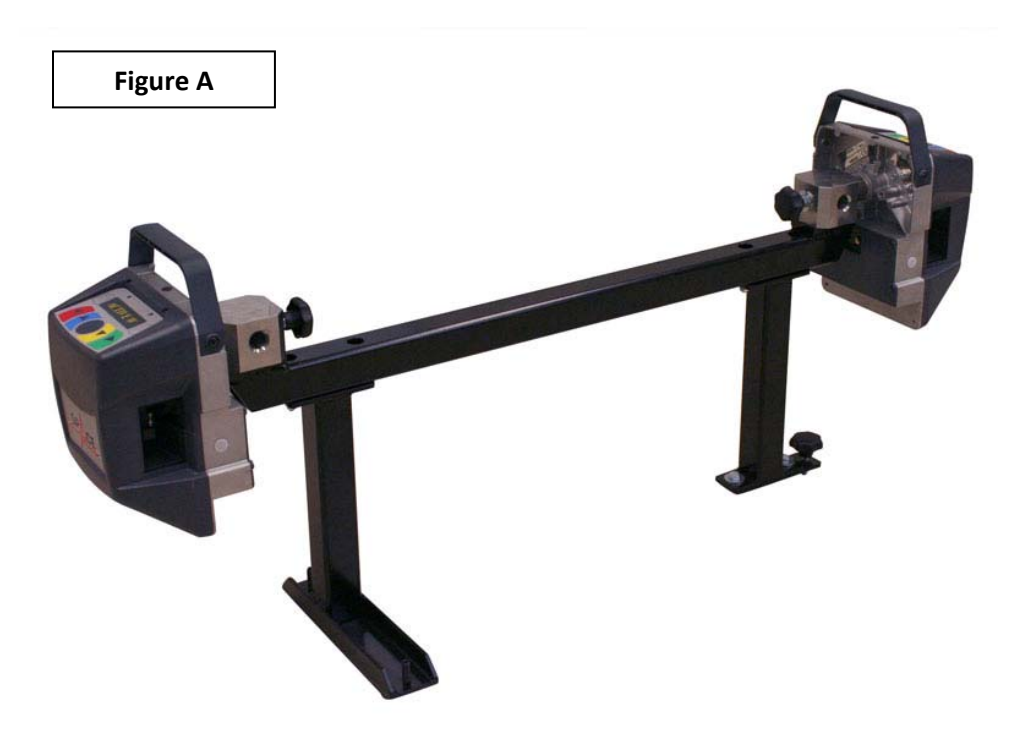

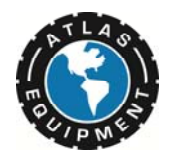

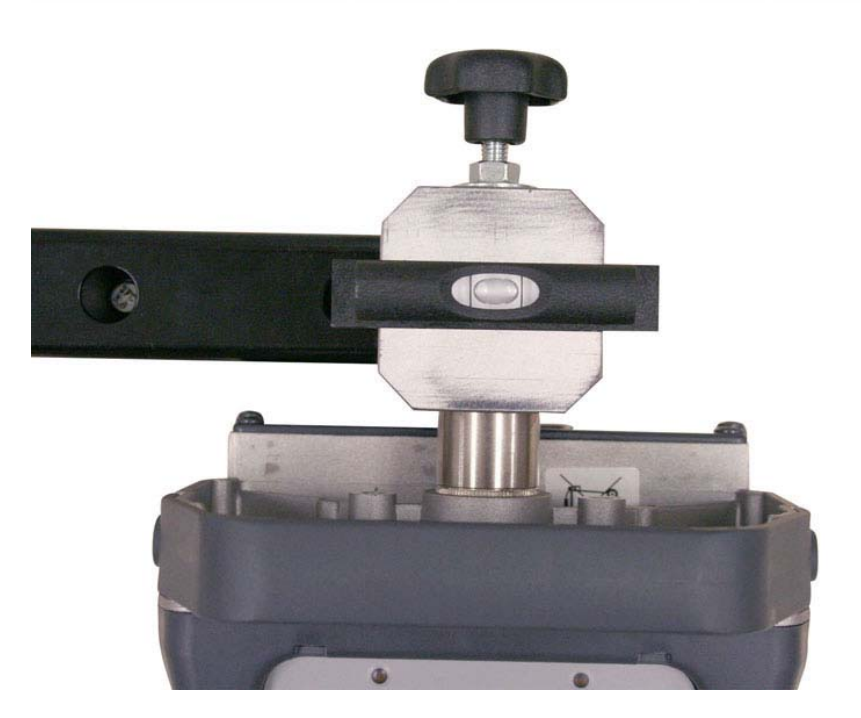

Tighten the sensors into the sockets using the provided fastening bolts, and ensure the Front Sensor bar and the calibration bar head is level.

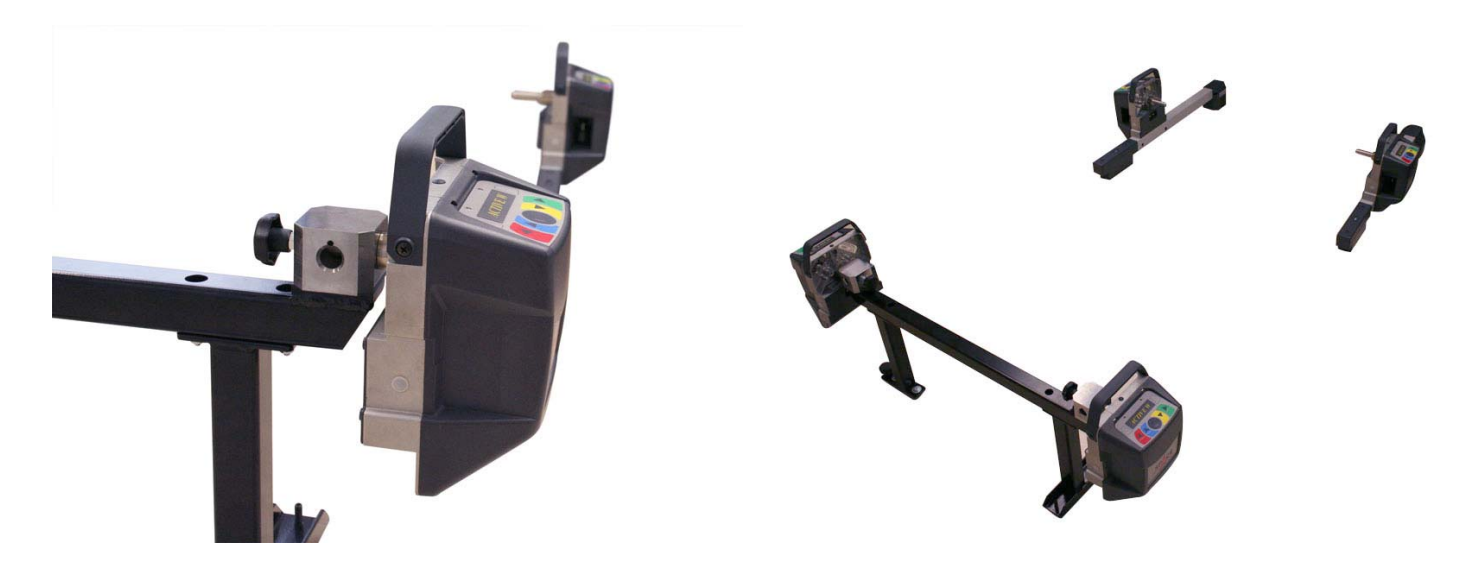

Position the Front Sensors somewhere nearby. The Rear Sensor Cameras must have line of sight with the Front Sensor Cameras in order to establish a signal.

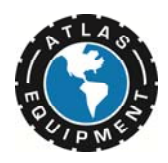

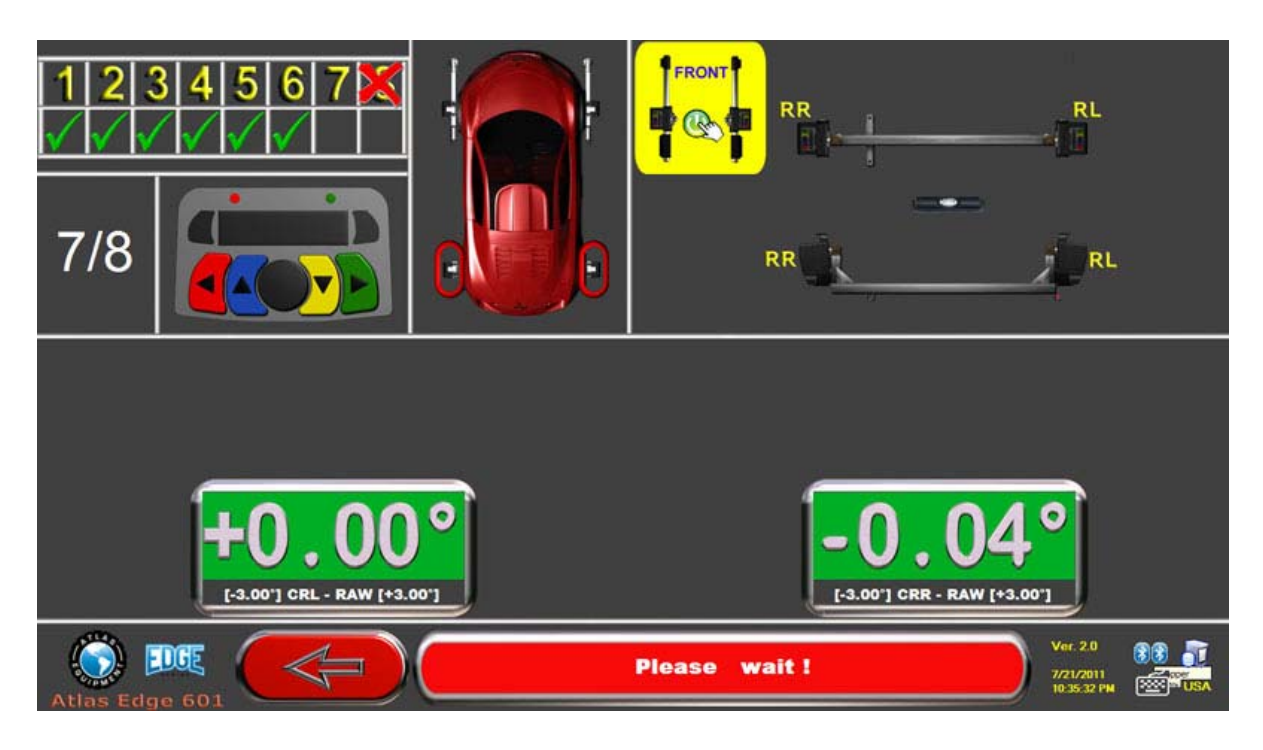

Press "F5" on the keyboard or the middle Black Sensor Button to proceed and the RR and RL Sensors will calibrate.

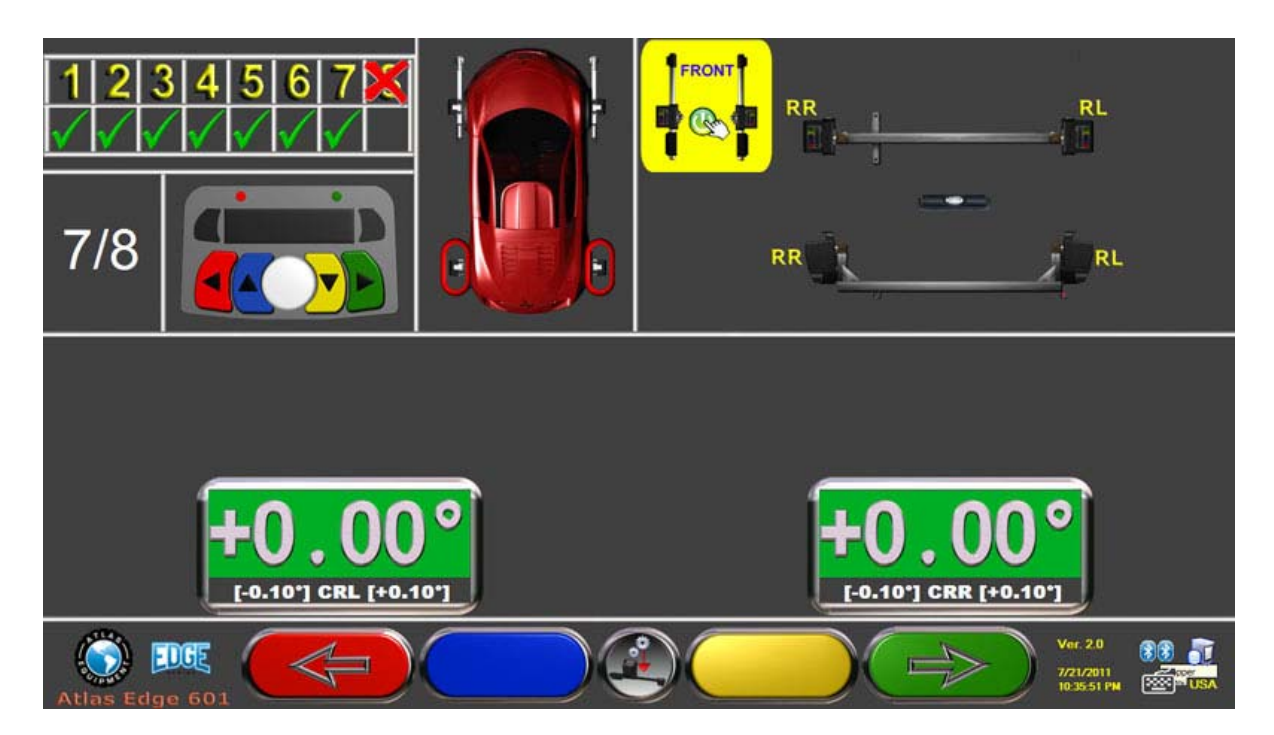

Your calibration is now complete.

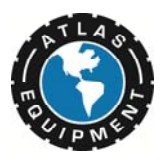

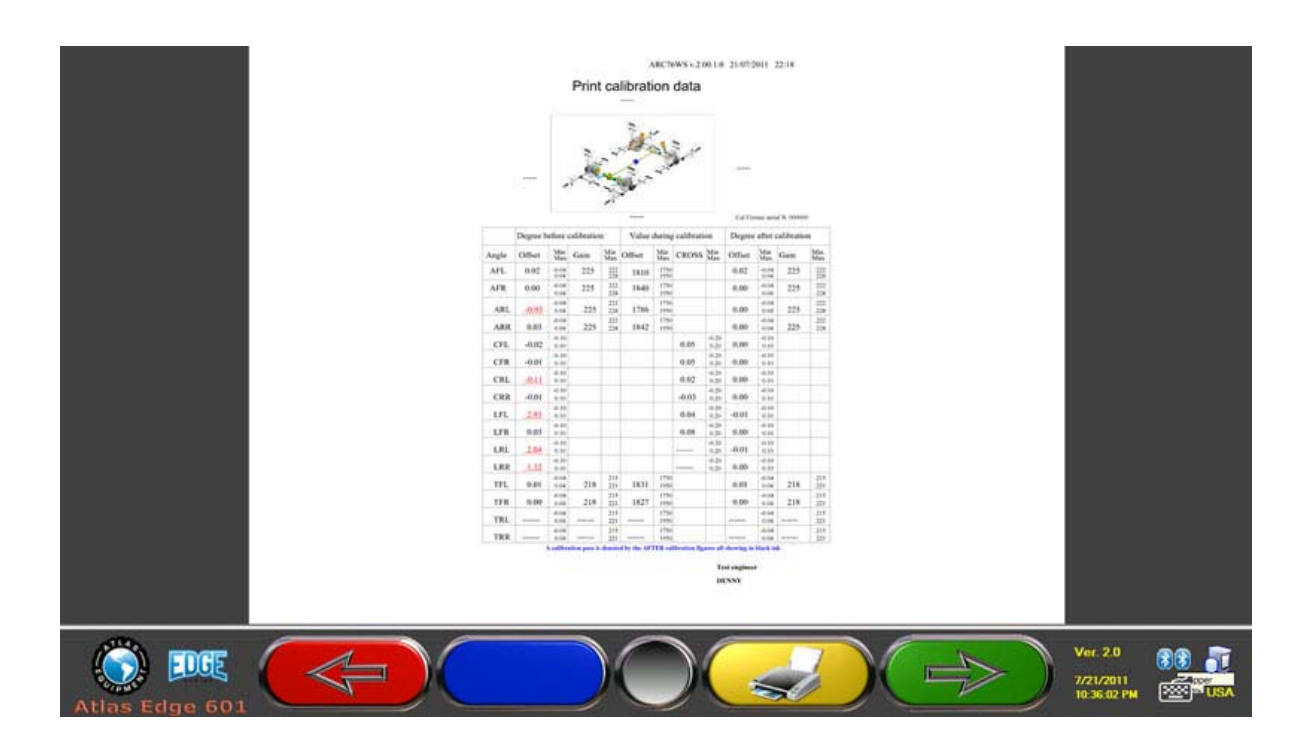

When the Calibration Process has completed for this step, Press the Green Button (F4) to proceed to the next step in the Alignment to see a detailed report of your calibration. You can also print out this report by pressing the yellow button.